Products

Solutions

Services

BA00271P/28/ZH/20.22-00 71681619 2022-01-06 有效软件版本号: 02.30.zz

# 操作手册 Cerabar S PMC71, PMP71, PMP75

过程压力测量 HART

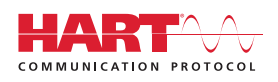

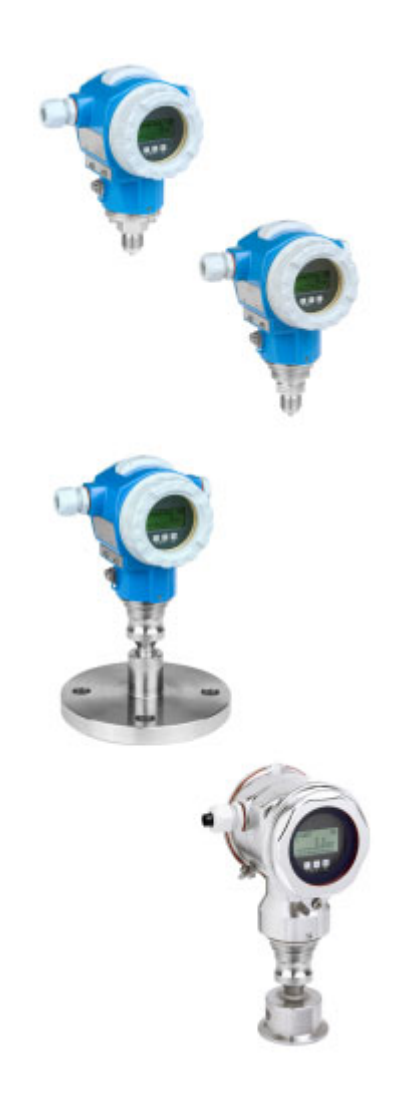

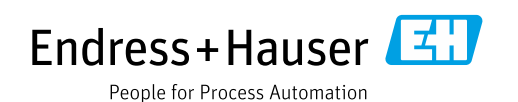

请妥善保存文档,便于操作或使用仪表时查看。

为了避免出现人员受伤或设备损坏危险,必须仔细阅读"基本安全指南"章节,以及针对特定操作步骤的文档中的所有其他安全指南。

制造商保留修改技术参数的权利, 恕不另行通知。Endress+Hauser 当地经销商将向您提供最新 文档信息和更新说明。

# 目录

| 1          | 文档信息                              | 4        |
|------------|-----------------------------------|----------|
| 1.1        | 文档用途                              | . 4      |
| 1.2        | 信息图标                              | . 4      |
| 1.3        | 注册商标                              | . 5      |
| 2          | 基本安全指南                            | 6        |
| 2.1        | 人员要求                              | . 6      |
| 2.2        | 指定用途                              | . 6      |
| 2.3        | 工作场所安全                            | . 6      |
| 2.4        | 操作安全                              | . 6      |
| 2.5        | 防爆危险区                             | . 7      |
| 2.6<br>2.7 | 广                                 | ./<br>7  |
| 2.7        |                                   | . /      |
| 3          | 标识                                | 8        |
| 3.1        | 产品标识                              | . 8      |
| 3.2        | 设备名称                              | . 8      |
| 3.3        | 供货清里                              | . 8      |
| 5.4        | 证书与以证                             | . 9      |
| 4          | 安装                                | 10       |
| 4.1        | 到货验收、运输和储存                        | 10       |
| 4.2        | 安装条件                              | 10       |
| 4.3        | 常规安装指南                            | 11       |
| 4.4<br>4.5 | 女                                 | 11<br>20 |
| ч.J        | 又农山恒旦                             | 20       |
| 5          | 接线                                | 21       |
| 5.1        | 连接仪表                              | 21       |
| 5.2        | 连接测量仪表                            | 23       |
| 5.3        | 电势平衡                              | 25       |
| 5.4        | 过电压保护 (可选)                        | 25       |
| 5.5        | 连接后检查                             | 26       |
| 6          | 操作方式                              | 27       |
| 6.1        | 现场显示单元 (可选)                       | 27       |
| 6.2        | 操作部件                              | 28       |
| 6.3        | 现场操作 - 现场显示单元未连接                  | 30       |
| 6.4        | 现场操作 - 现场显示单元已连接                  | 33       |
| 6.5<br>6.6 | HISTOROM <sup>®</sup> /M-DAI (可达) | 30<br>20 |
| 6.7        | Endress+Hauser 调试软件               | 39       |
| 6.8        | 锁定 / 解锁操作                         | 39       |
| 6.9        | 出厂设置(复位)                          | 40       |
| 7          | 调试                                | 42       |
| 7.1        | 设置信息                              | 42       |
| 7.2        | 功能检查                              | 42       |
| 7.3        | 选择语言和测量模式                         | 42       |
| 7.4        | 位置调整                              | 43       |

| 7.5<br>7.6                                                  | 压力测量 44<br>液位测量 45                                  |
|-------------------------------------------------------------|-----------------------------------------------------|
| 8                                                           | 维护 49                                               |
| 8.1<br>8.2                                                  | 清洗指南 49<br>外部清洁 49                                  |
| 9                                                           | 故障排除 50                                             |
| 9.1<br>9.2<br>9.3<br>9.4<br>9.5<br>9.6<br>9.7<br>9.8<br>9.9 | 信息50错误输出响应58确认信息60维修61维修防爆型设备61备件61返厂61咳弃61软件更新历史62 |
| 10                                                          | 技术参数 63                                             |
|                                                             | 索引64                                                |

# 1 文档信息

# 1.1 文档用途

文档包含设备生命周期内各个阶段所需的所有信息:从产品标识、到货验收和储存,至安装、电气连接、操作和调试,以及故障排除、维护和废弃。

# 1.2 信息图标

# 1.2.1 安全图标

| 图标                | 含义                                |
|-------------------|-----------------------------------|
| <u>入危险</u>        | <b>危险!</b>                        |
| A0011189-ZH       | 危险状况警示图标。若未能避免这种状况,可能导致人员严重或致命伤害。 |
| ▲ 警告              | <b>警告!</b>                        |
| A0011190-ZH       | 危险状况警示图标。疏忽可能导致人员严重或致命伤害。         |
| <mark>企 小心</mark> | <b>小心!</b>                        |
| A0011191-ZH       | 危险状况警示图标。若未能避免这种状况,可能导致人员轻微或中等伤害。 |
| 注意                | <b>注意!</b>                        |
| A0011192-ZH       | 操作和其他影响注意信息图标。不会导致人员伤害。           |

# 1.2.2 电气图标

| 图标     | 含义                                         | 图标       | 含义                                                                     |
|--------|--------------------------------------------|----------|------------------------------------------------------------------------|
|        | 直流电                                        | ~        | 交流电                                                                    |
| $\sim$ | 直流电和交流电                                    | <u> </u> | <b>接地连接</b><br>操作员默认此接地端已经通过接地系统<br>可靠接地。                              |
|        | 保护性接地连接<br>进行后续电气连接前,必须确保此接线端<br>已经安全可靠接地。 | Ą        | <b>等电势连接</b><br>必须连接至工厂接地系统中:使用等电势<br>连接线或星型接地系统连接,具体取决于<br>国家法规或公司规范。 |

# 1.2.3 工具图标

| 图标       | 含义    |
|----------|-------|
| A0011221 | 内六角扳手 |
| A0011222 | 开口扳手  |

| 图标                      | 含义                          |
|-------------------------|-----------------------------|
| A0011182                | <b>允许</b><br>标识允许的操作、过程或动作。 |
| A0011184                | <b>禁止</b><br>禁止的操作、过程或动作。   |
| A0011193                | <b>提示</b><br>标识附加信息。        |
| A0028658                | 参见文档                        |
| A0028659                | 参考页面。                       |
| A0028660                | 参考图                         |
| 1. , 2. , 3<br>A0031595 | 操作步骤                        |
| L                       | 系列操作后的结果                    |
| A0028673                | 外观检查                        |

# 1.2.4 特定信息图标

# 1.2.5 图中的图标

| 图标                      | 含义   |
|-------------------------|------|
| 1、2、3、4 等               | 图号   |
| 1. , 2. , 3<br>A0031595 | 操作步骤 |
| A、B、C、D 等               | 视图   |

# 1.2.6 设备上的图标

| 图标    | 含义                               |
|-------|----------------------------------|
| ▲ → 🗐 | <b>安全须知</b><br>遵守相关《操作手册》中的安全指南。 |

# 1.3 注册商标

KALREZ<sup>®</sup> E.I. Du Pont de Nemours & Co. 公司的注册商标 (美国威明顿) TRI-CLAMP<sup>®</sup> Ladish 公司的注册商标 (美国基诺沙) HART<sup>®</sup> 现场通信组织的注册商标 (美国奥斯汀) GORE-TEX<sup>®</sup> W.L. Gore & Associates 公司 (美国) 的商标

# 2 基本安全指南

# 2.1 人员要求

负责设备安装、调试、故障排除和维护的人员必须符合下列要求:

- 经培训的合格专业人员必须具有执行特定功能和任务的资质
- 必须经工厂运营方授权
- 操作人员必须熟悉国家法规
- 开始操作前,操作人员必须事先阅读并理解《操作手册》、补充文档资料和证书(取决于实际应用)中的各项规定
- 操作人员必须遵照指南操作,确保满足基本使用条件的要求

操作人员必须符合下列要求:

- 操作人员必须由工厂运营方根据任务要求进行培训和授权
- 必须遵守 《操作手册》中的各项指南

# 2.2 指定用途

Cerabar S 压力变送器用于液位或压力测量。

# 2.2.1 错误用途

对于使用不当或用于非指定用途导致的设备损坏,制造商不承担任何责任。

核实临界工况:

测量特殊流体和清洗液时, Endress+Hauser 十分乐意帮助您核实接液部件材质的耐腐蚀性, 但对此不做任何担保和承担任何责任。

# 2.3 工作场所安全

操作设备时:

- 穿戴国家规定的个人防护装备。
- 进行设备接线操作前, 首先需要切断电源。

# 2.4 操作安全

存在人员受伤的风险!

- ▶ 设备符合技术规格参数,无错误、无故障,否则禁止操作设备。
- ▶ 运营方负责确保设备能够正常工作。

#### 改装设备

- 如果未经授权,禁止改装设备,否则会导致不可预见的危险:
- ▶ 如需改装,请咨询 Endress+Hauser 当地销售中心。

#### 维修

- 为了确保设备始终安全和可靠测量:
- ▶ 未经明确许可,禁止修理设备。
- ▶ 遵守联邦 / 国家法规中的电气设备修理准则。
- ▶ 仅允许使用 Endress+Hauser 原装备件和附件。

# 2.5 防爆危险区

在防爆危险区中使用设备时,应采取措施消除人员或设备危险 (例如防爆保护、压力容器安全):

- 参照铭牌检查并确认所订购的设备是否允许在防爆危险区中使用。
- 遵守单独成册的补充文档资料中的说明,补充文档资料是本手册的组成部分。

# 2.6 产品安全

本测量仪表基于工程实践经验设计,符合最严格的安全要求。通过出厂测试,可以安全工作。满 足常规安全标准和法规要求。此外还符合设备 EC 一致性声明中的 EC 指令要求。Endress+Hauser 确保粘贴有 CE 标志的设备满足上述要求。

# 2.7 SIL3 功能安全认证 (可选)

对于在有功能安全要求的应用场合中使用的设备,必须严格遵守《功能安全手册》中列举的各项要求。

# 3 标识

# 3.1 产品标识

测量设备的标识信息如下:

- 铭牌规格参数
- 订货号,标识发货清单上的订购选项
- 在 W@M 设备浏览器中输入铭牌上的序列号
  - (www.endress.com/deviceviewer):显示测量设备的所有信息。

在 W@M 设备浏览器 (www.endress.com/deviceviewer) 中输入铭牌上的序列号,提供包装中的 技术文档资料概览。

# 3.1.1 制造商地址

Endress+Hauser SE+Co. KG Hauptstraße 1 79689 Maulburg, Germany 制造商地址: 参考铭牌。

# 3.2 设备名称

# 3.2.1 铭牌

铭牌与设备具体型号相对应。

- 铭牌包含以下信息:
- 制造商名称和设备型号
- 取证地和原产国
- 订货号和序列号
- 技术参数
   1) 江白白
- 认证信息

比对铭牌和订单数据,确保一致。

### 3.2.2 传感器类型标识

参见《操作手册》BA00274P中的 "Sensor Meas.Type" 参数。

# 3.3 供货清单

供货清单如下:

- Cerabar S 压力变送器
- 选配 "HistoROM/M-DAT" 的设备:
- 包含 Endress+Hauser 调试软件的 CD 光盘
- 选配附件

随箱文档:

- 登陆网站下载 《操作手册》BA00271P 和 BA00274P。
   → 参见: www.de.endress.com → 资料下载。
- ■《简明操作指南》KA01019P
- ■《简明操作指南》KA00218P
- 出厂检测报告
- ATEX、IECEx 和 NEPSI 认证设备的附加安全指南
- 可选: 工厂标定证书、测试证书

# 3.4 证书与认证

### CE 认证(符合性声明)

设备设计符合最先进的安全要求,通过出厂测试,可以放心使用。设备符合 EC 符合性声明中列举的适用标准和法规,因此符合 EC 指令的法定要求。Endress+Hauser 确保贴有 CE 标志的设备均成功通过了所需测试。

# 4 安装

# 4.1 到货验收、运输和储存

# 4.1.1 到货验收

- 检查包装及包装内的物品是否有损坏。
- 对照订货号,检查包装内的物品是否与供货清单一致,是否有遗漏。

# 4.1.2 运输至测量点

### ▲ 警告

### 错误运输

外壳、膜片和毛细管可能受损,同时存在人员受伤的风险!

- ▶ 使用原包装或借助过程连接将测量仪表运输至测量点 (膜具有安全的运输保护)。
- ▶ 运输重量超过 18 kg (39.6 lbs) 的设备时,必须遵守安全指南和搬运指南操作。
- ▶ 禁止通过毛细管搬运隔膜密封系统。

# 4.1.3 储存

测量仪表必须存放在干燥且干净的区域,并提供抗冲击保护 (EN 837-2)。 储存温度范围: 参见 《技术资料》。

# 4.2 安装条件

# 4.2.1 安装尺寸

外形尺寸参见《技术资料》TI00383P中的"机械结构"章节。

# 4.3 常规安装指南

- G11/2 螺纹连接型设备:
   将设备拧入罐体时,平面密封圈必须在过程连接的密封面上。为了避免膜片受到附加张力的影响:禁止使用密封填料或类似材料密封螺纹。
- NPT 螺纹连接型设备:
- 使用特氟龙胶带密封螺纹。
- 固定设备时, 只需要拧紧六角螺栓。不要转动外壳。
- 旋紧螺钉时,不要将旋紧过度。最大扭矩: 20 至 30 Nm (14.75 至 22.13 lbf ft)
- 对于下列过程连接, 需要最大 40 Nm (29.50 lbf ft) 的紧固扭矩:
  - 螺纹 ISO228 G1/2 (订购选项为 "1A" 或 "1B")
  - 螺纹 DIN13 M20 x 1.5 (订购选项为 "1N" 或 "1P")

### 4.3.1 安装 PVDF 螺纹连接型传感器

#### ▲ 警告

存在过程连接损坏的风险!

存在人员受伤的风险!

▶ 必须使用随箱安装架安装 PVDF 螺纹连接型传感器!

#### ▲ 警告

### 在压力和温度作用下出现材料疲劳!

存在部件破裂导致人员受伤的风险!在高压和高温工况下螺纹会滑牙。

▶ 必须定期检查螺纹,必要时需重新拧紧螺纹,最大紧固扭矩为7Nm (5.16 lbf ft)。建议使用 特氟龙胶带密封 <sup>1</sup>/<sub>2</sub>" NPT 螺纹。

# 4.4 安装

- Cerabar S 安装位置可能导致零点偏差,即当容器清空时,测量值不是零。直接按下设备上的 E 按键或通过远程操作进行零点偏差校正。参见
  - → 29, "操作部件功能 未连接现场显示单元"或
- → 🖹 43, " 位置调整 "。
- 对于 PMP75,请参见 → 14"隔膜密封型设备 PMP75 的安装指南"。
- 外壳的最大旋转角度为 380°, 以确保现场显示单元具有最佳可读性。 → 目 19, "旋转外壳"。
- Endress+Hauser 提供设备的管装或墙装架。
   → 
   → 
   16, "墙装和管装 (可选)"。

### 4.4.1 非隔膜密封型设备的安装指南 - PMP71, PMC71)

#### 注意

仪表损坏!

如果清洗过程同时冷却受热后的 Cerabar S (例如冷水清洗),将会形成短时间真空,水汽会通过 压力补偿元件 (1)进入传感器。

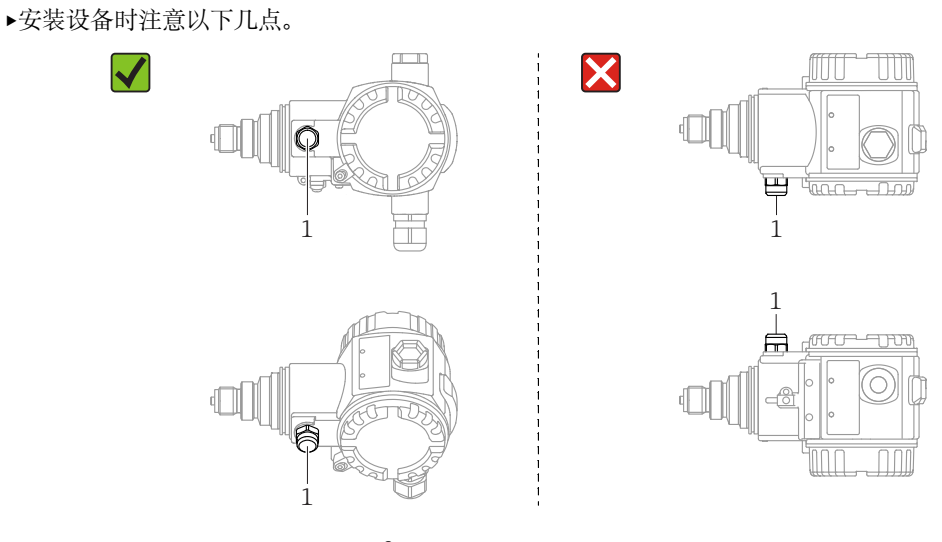

- 始终保证压力补偿口和 GORE-TEX<sup>®</sup> 过滤口 (1) 洁净、无污染。
  安装非隔膜密封型 Cerabar S 仪表时,遵循与压力计相同的指南 (DIN EN 837-2)。建议使用 截止阀和冷凝管。安装位置与测量应用场合相关。 • 禁止使用坚硬或锐利物体清洁或接触膜片。
- 为了满足 ASME-BPE (SD 部分:清洗性能)中的清洗性能要求,安装设备时必须注意以下 几点:

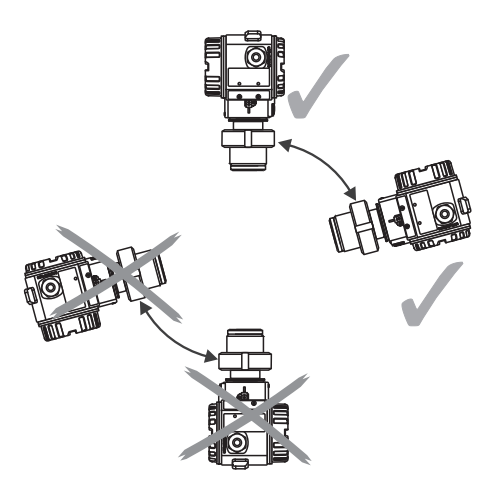

### 气体压力测量

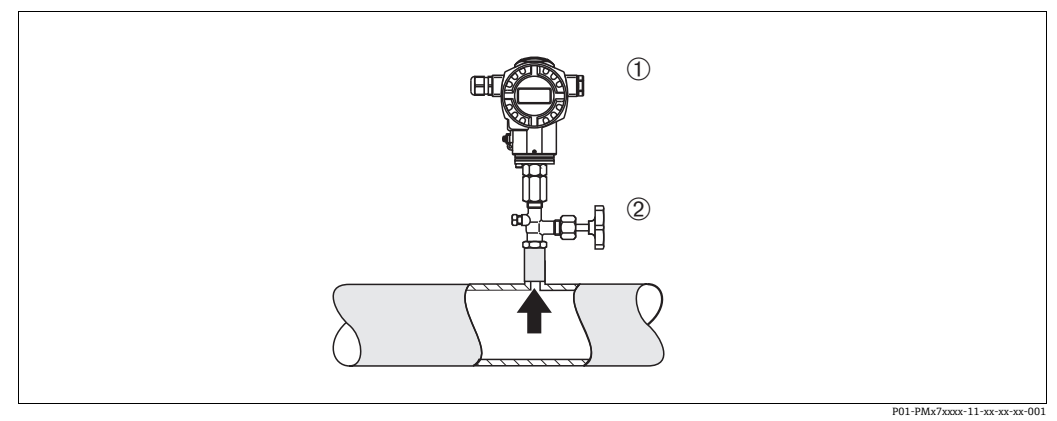

图 1: 气体压力测量布置

- Cerabar S 截止阀 1 2

将带截止阀的 Cerabar S 安装在取压点之上,确保冷凝液能够排入过程管道。

#### 蒸汽压力测量

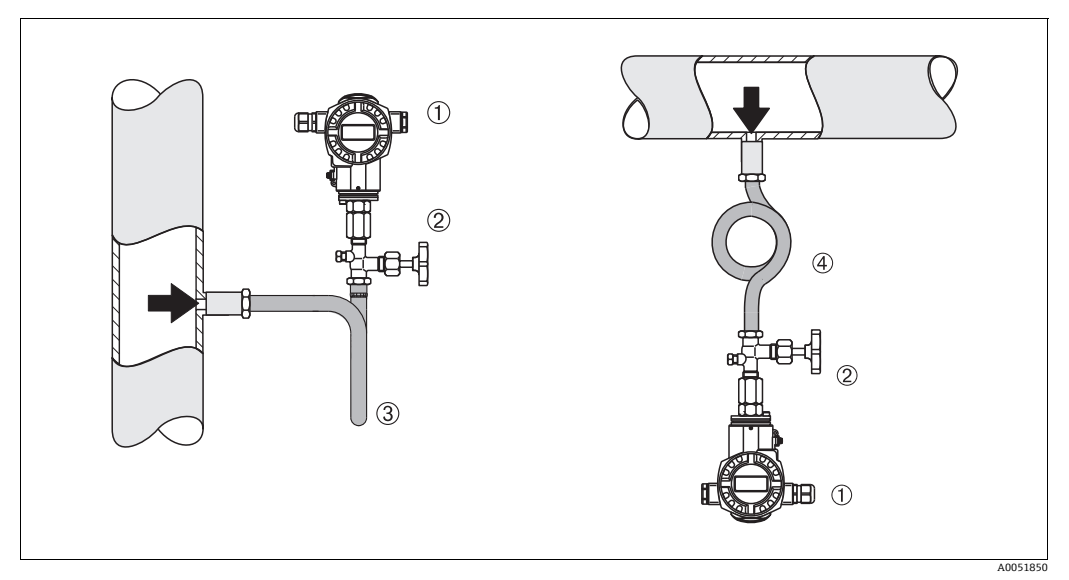

- 图 2: 蒸汽压力测量布置
- 1 Cerabar S
- 2
- 截止阀 U型冷凝管 3 4
- 圆形冷凝管

注意变送器的最高允许环境温度!

安装:

- •带 0 型冷凝管的设备首选安装在取压点下方 仪表也可安装在取压点上方
- 调试前向冷凝管充注液体

使用冷凝管的优势:

- ■形成和积聚冷凝液,保护测量仪表免受高温加压介质影响
- 压力冲击缓冲
- 指定水柱压力仅会引起极小 (可忽略) 的测量误差, 对仪表产生的热效应极小 (可忽略)
- 技术参数 (例如材质、外形尺寸或订货号)参见 《特殊文档》SD01553P。

#### 液体压力测量

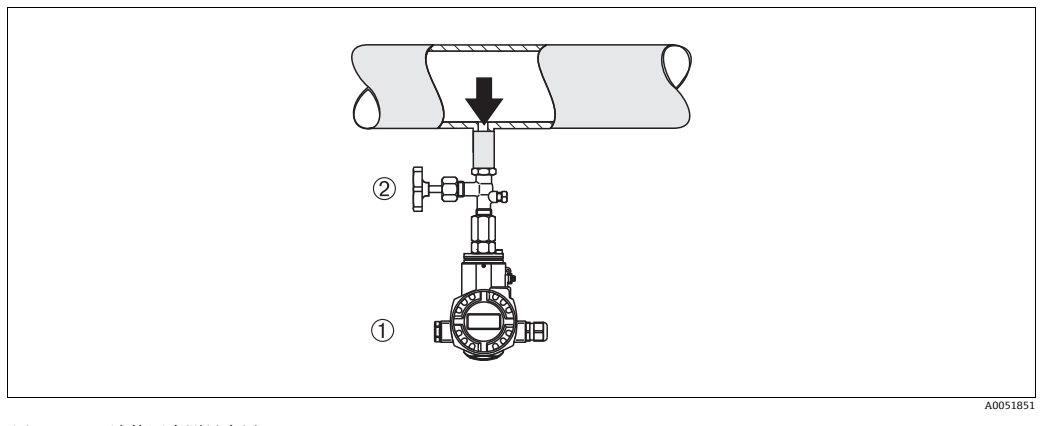

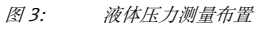

1 Cerabar S

截止阀 2

将带截止阀的 Cerabar S 安装在取压点之下,或与取压点等高度安装。

### 液位测量

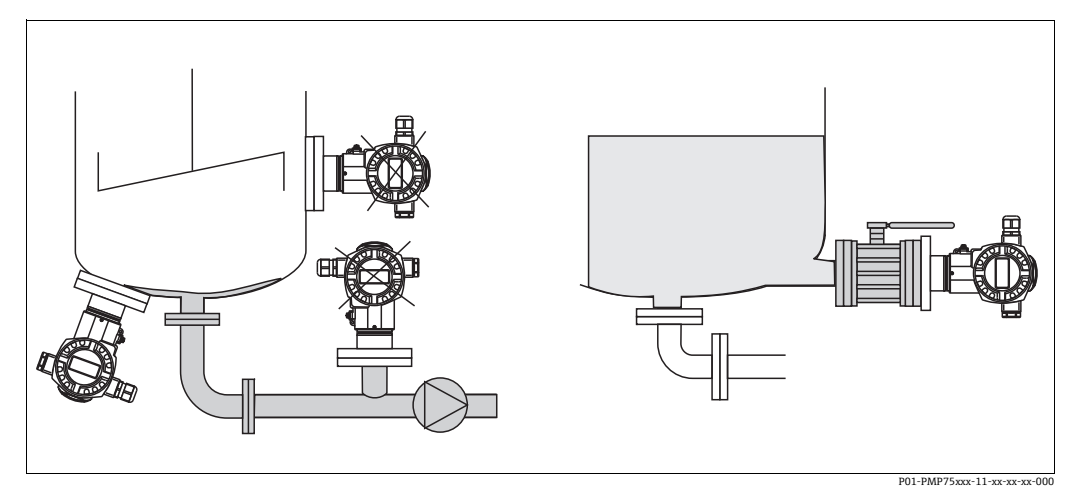

图 4: 液位测量布置

- 始终将 Cerabar S 安装在最低测量点之下。
- 禁止在加料区, 或搅拌器压力脉冲信号能影响到的罐体区域内安装设备。
- 禁止在泵抽吸区安装设备。
- 将设备安装在截止阀下游位置处,便于进行设备的标定和功能测试。

#### 隔膜密封型设备 PMP75 的安装指南 4.4.2

- 带隔膜密封系统的 Cerabar S 可直接拧上,用法兰或卡箍固定,取决于隔膜密封系统。
  请注意,毛细管内部的填充液柱静压力可引起零点偏差。零点偏差可进行校正。
- 禁止使用坚硬或锐利物体清洁或接触隔膜密封系统的膜片。
- 在安装前方可去除膜片保护帽。

# 注意

操作不当!

仪表损坏!

- ▶ 隔膜密封系统与压力传感器共同组成封闭的已标定系统,通过顶部充注口充注填充液。充注口 已密封,禁止打开。
- 使用安装架时,确保采取充分的应力消除措施,以防毛细管过度弯曲(毛细管的弯曲半径: ►  $\geq$  100 mm (3.94 in)) 。
- 注意隔膜密封系统填充液的应用限值,参见 Cerabar S 的《技术资料》 TIOO383P 中的"隔膜密封 ► 系统设计指南"章节。

#### 注意

为了获取更加精确的测量结果,避免仪表故障,安装毛细管时应确保:

- 无振动 (避免额外压力波动)
- 不安装在加热管道或冷却管道附近
- ▶ 环境温度低于或高于参考温度时,应对毛细管采取保温措施
- ▶ 弯曲半径 ≥ 100 mm (3.94 in)
- ▶ 禁止通过毛细管搬运隔膜密封系统!

### 真空应用场合

参见《技术资料》。

#### 使用隔热管安装

参见《技术资料》。

#### 4.4.3 法兰安装的密封圈

#### 注意

测量结果错误。

- 禁止密封圈紧贴膜片,否则会影响测量结果。
- 确保密封圈不接触膜片。 •

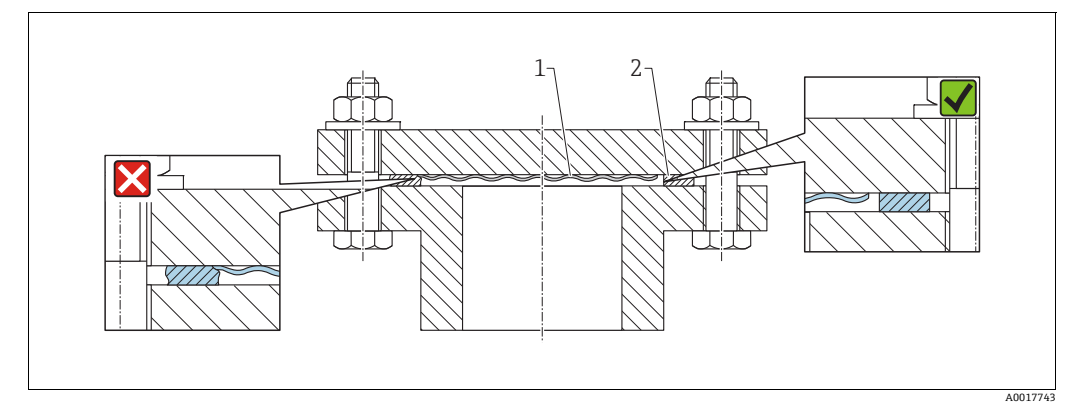

图 5:

过程膜片 1 2

密封圈

#### 保温层安装 - PMC71 高温型和 PMP75 4.4.4

参见《技术资料》。

#### 墙装和管装 (可选) 4.4.5

Endress+Hauser 提供管装架或墙装架 (适用管径: 1 ¼"...2")。

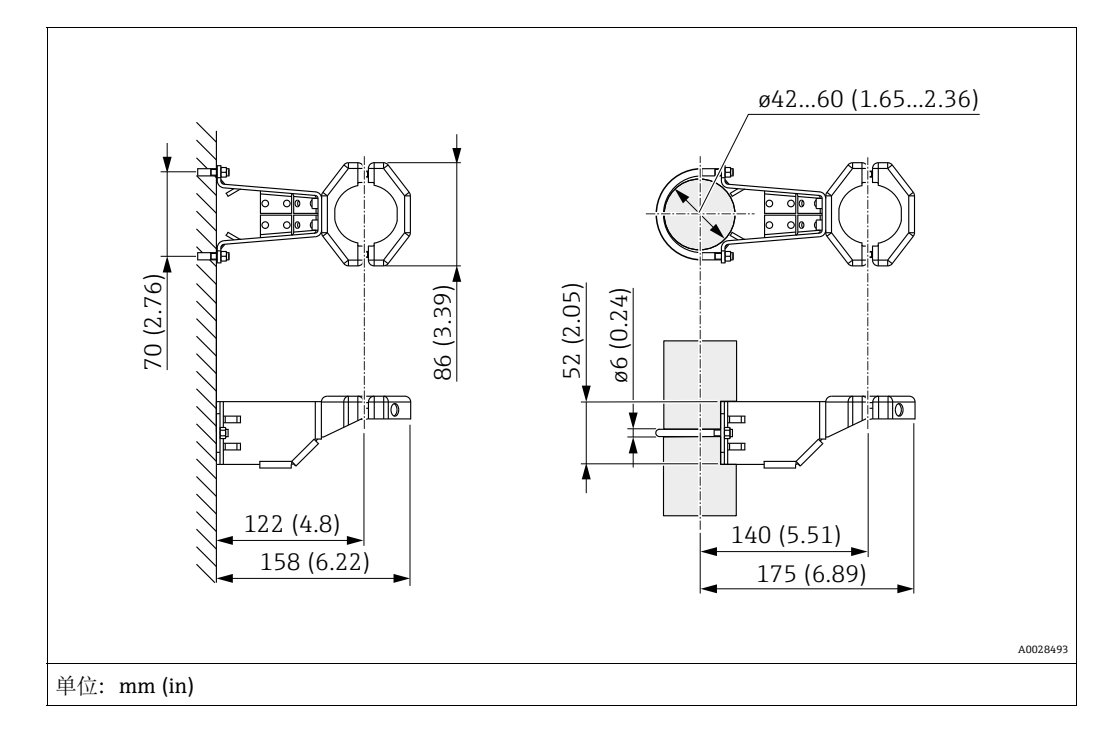

安装时请注意以下几点:

- ●带毛细管的设备:毛细管安装弯曲半径为≥100 mm (3.94 in)。
  ●在管道中安装时,均匀用力拧紧安装架上的螺母,最小扭矩为 5 Nm (3.69 lbs ft)。

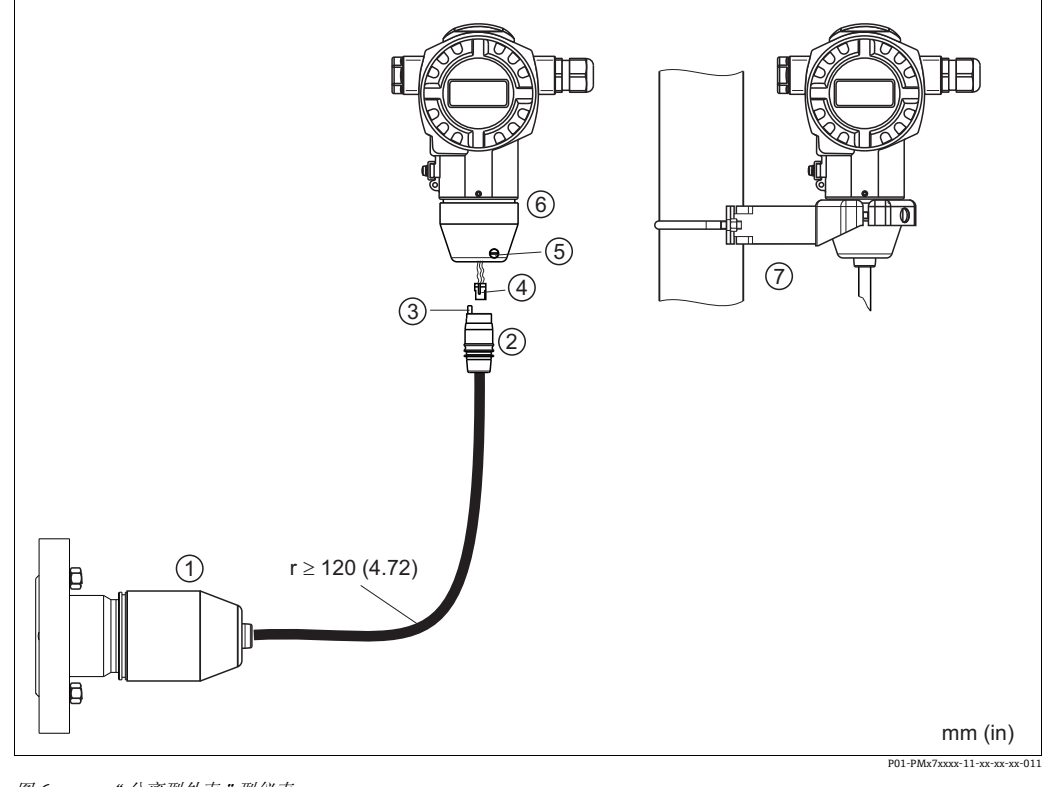

#### 4.4.6 组装和安装"分离型外壳"型设备

图 6: "分离型外壳"型仪表

- "分离型外壳"型仪表的传感器出厂前已预安装过程连接和电缆。 电缆,带连接插座 1
- 2 压力补偿
- -3 4 5
- 插头 锁紧螺丝
- 外壳,含外壳适配接头 安装架(标准供货件),适用于墙装和管装 6 7

#### 组装和安装

- 1. 将连接头(部件4)直接插入至电缆的相应插槽(部件2)中。
- 2. 将电缆插入至外壳转接头 (6) 中。
- 拧紧锁紧螺丝 (5)。 3.
- 使用安装支架 (7) 将外壳安装在墙壁或管道上。 4. 采用管装方式时必须均匀用力拧紧安装架上的螺母, 扭矩不小于 5 Nm (3.69 lbf ft)。 安装弯曲半径 (r) ≥120 mm (4.72 in) 的电缆。

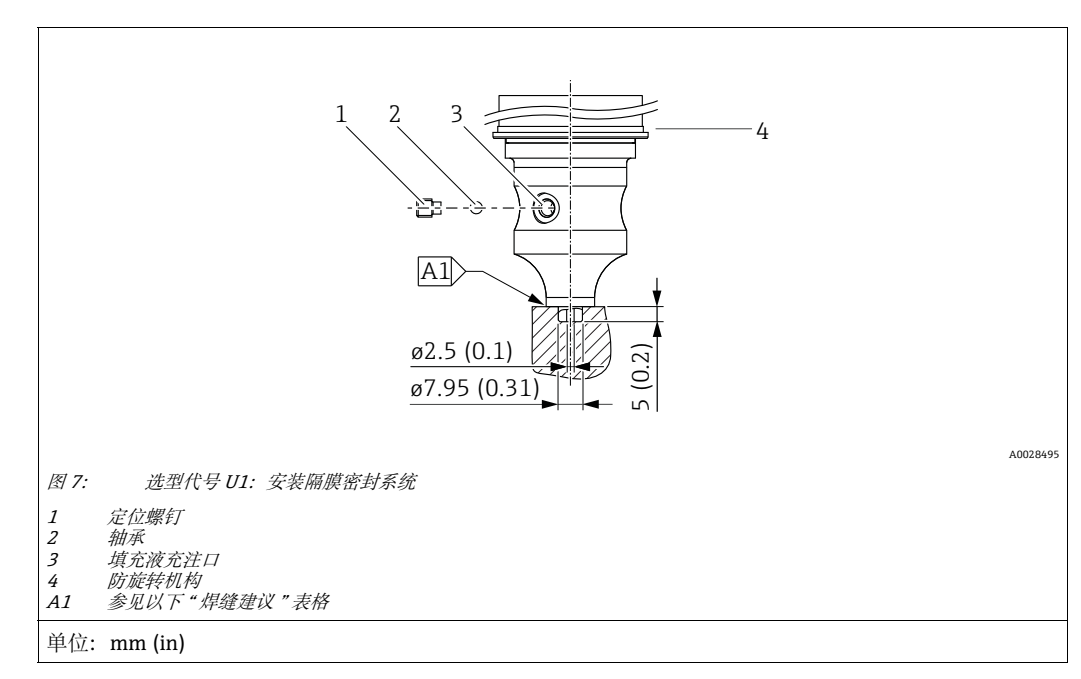

4.4.7 PMP71,用于安装隔膜密封系统的类型

i

如果选择选型代号 "U1", 外壳上的防旋转机构 (4) 并非在工厂安装, 而是随箱提供。安装隔膜 密封系统后, 再安装防旋转机构 (4)。

#### 焊接建议

如果在订购选项 70" 过程连接; 材料"中选择选型代号 U1" 安装隔膜密封系统",并且选择 40 bar (600 psi) 及以下量程档的传感器, Endress+Hauser 建议按如下方式焊接隔膜密封系统: 角焊缝的总焊接深度为 1 mm (0.04 in),外径为 16 mm (0.63 in)。焊接工艺: 氩弧焊 (WIG)。

| 连续焊缝<br>编号                               | 焊接坡口形状示意图,<br>外形尺寸符合 DIN 8551 标准 | 母材                                                                        | 焊接方法符合<br>DIN EN ISO 24063 标准 | 焊接位置 | 惰性气体,<br>添加成分                                        |
|------------------------------------------|----------------------------------|---------------------------------------------------------------------------|-------------------------------|------|------------------------------------------------------|
| A1<br>针对量程档<br>≤40 bar (600 psi)<br>的传感器 | <u>\$1 a0.8</u><br>A0024811      | AISI 316L (1.4435) 材质转接头<br>焊接至 AISI 316L<br>(1.4404/1.4435) 材质<br>隔膜密封系统 | 141                           | PB   | 惰性气体<br>Ar/H 95/5<br>添加成分:<br>1.4430<br>(ER 316L Si) |

### 焊缝填充说明

隔膜密封系统焊接完毕后必须立即进行填充。

- 传感器总成焊至过程连接之后,必须以填充液进行填充,并通过密封球和锁紧螺丝确保气密性。
   隔膜密封系统填充完毕后,设备在零点的显示不得超过测量单元满量程的10%。隔膜密封系统内部压力必须正确。
- 校准 / 标定:
  - 设备装配完毕后即可操作。
  - 执行复位。然后, 根据《操作手册》将设备标定至过程测量范围。

### 4.4.8 旋转外壳

松开定位螺丝后,外壳的最大旋转角度为 380°。

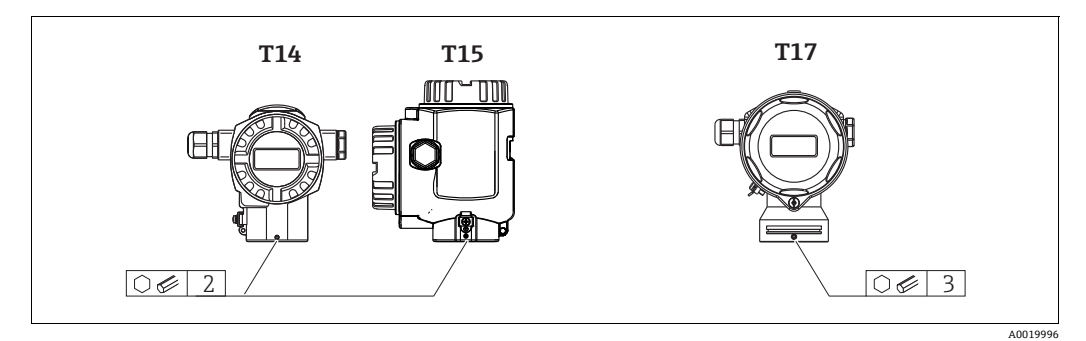

- 1. T14 和 T15 外壳: 使用 2 mm (0.08 in) 的内六角扳手松开定位螺丝。 T17 外壳: 使用 3 mm (0.12 in) 的内六角扳手松开定位螺丝。
- 2. 旋转外壳 (最大旋转角度为 380°)。
- 3. 重新拧紧定位螺丝,紧固扭矩为1Nm (0.74 lbf ft)。

## 4.4.9 关闭外壳盖

#### 注意

#### 设备采用 EPDM 外壳盖密封圈 --- 变送器发生泄漏!

矿物质润滑剂,含有动物成分或植物成分的润滑剂会导致 EPDM 外壳盖密封圈膨胀,变送器发生 泄漏。

▶ 螺纹在出厂时便带涂层,所以无需进行润滑处理。

#### 注意

#### 外壳盖无法关闭。

螺纹损坏!

▶ 关闭外壳盖时请确保盖板上的螺纹和外壳洁净无尘,例如无砂石残留在盖板上。关闭外壳盖时 如遇明显阻力,应再次检查螺纹上是否存在污染物。

### 关闭卫生型不锈钢外壳的外壳盖 (T17)

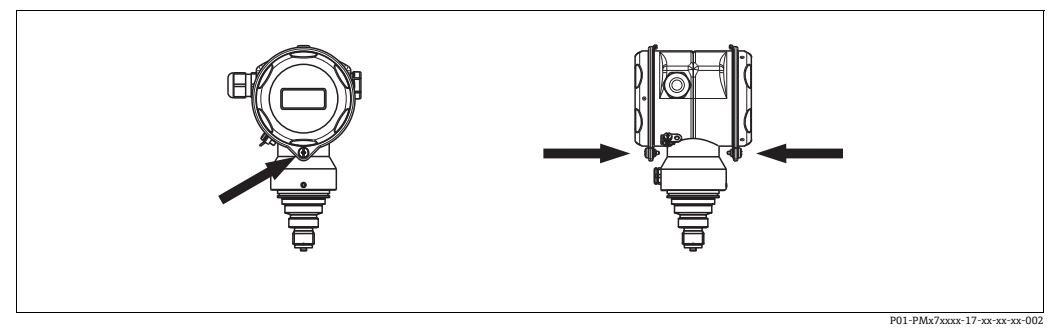

图 8: 关闭外壳盖

接线腔和电子腔室的外壳盖与外壳扣合,关闭时均必须使用螺丝固定。用手将螺丝拧到底 (2 Nm (1.48 lbf ft)),确保外壳盖安装紧固。

#### 安装后检查 4.5

- 完成设备安装后,执行下列检查: •所有螺丝是否牢固拧紧?
- 外壳盖是否完全拧紧?

#### 接线 5

#### 5.1 连接仪表

#### ▲ 警告

#### 存在电击风险!

- 工作电压高于 35 V DC 时: 接触接线端子危险。
- ▶ 在潮湿环境中,禁止打开带电仪表的外壳盖。

#### ▲ 警告

#### 接线错误会影响电气安全!

- 存在电击和/或爆炸风险!进行设备接线操作前,首先需要切断电源。
- 在防爆危险区中使用测量仪表时,必须遵照相关国家标准和法规、《安全指南》或《安装 / 控 制图示》进行安装。
- 内置过电压保护单元的设备必须接地。
- 带极性反接、高频干扰 (HF)、过电压峰值保护电路。
- 供电电压必须与铭牌参数一致。
- ■进行设备接线操作前,首先需要切断电源。
- ■拆除接线腔的外壳盖。
- 将电缆插入缆塞中。最好使用屏蔽双芯双绞线。拧紧缆塞或电缆入口,确保密封无泄漏。反向 拧紧外壳入口。使用 AF24/25 对角宽度 (8 Nm (5.9 lbf ft))的合适工具操作 M20 缆塞。
- 参照下图进行设备接线。
- 拧下外壳盖。
- 接通电源。

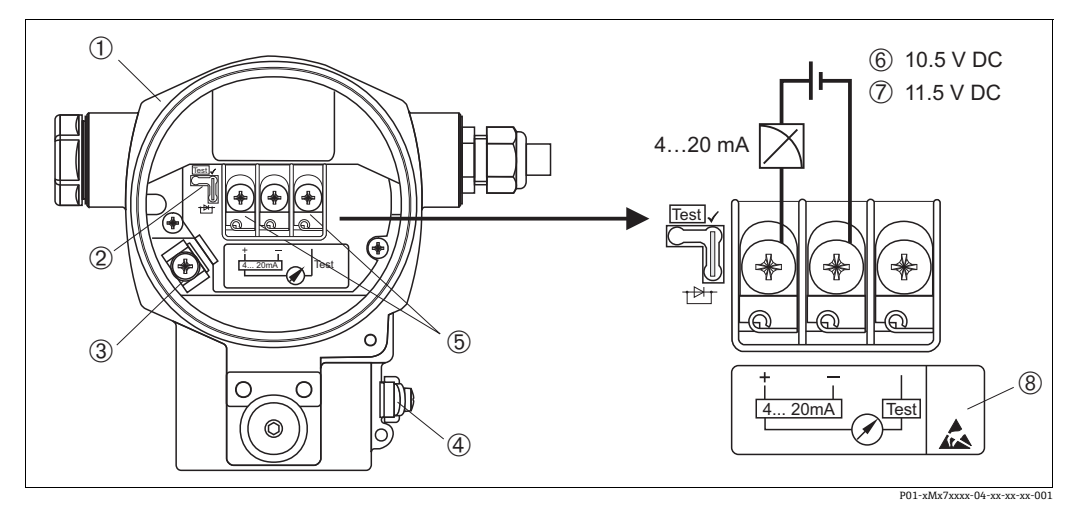

图 9: 4...20 mA HART 电气连接图。另见 → 自23, "供电电压"。

- 外壳
- 1 2 4...20 mA 测试信号跳线针。
- → 23, "测量 4...20 mA 测试信号"章节。
- 内部接地端 3
- 外部接地端 4
- 5
- 6 7
- 7477520=378 4...20 mA 测试信号,在正信号端和测试信号端之间 最小供电电压 = 10.5 V DC,根据说明安装跳线针。 最小供电电压 = 11.5 V DC,跳线针安装在"Test"位置。 内置过电压保护单元的设备型号带"OVP"(过电压保护)标签。 8

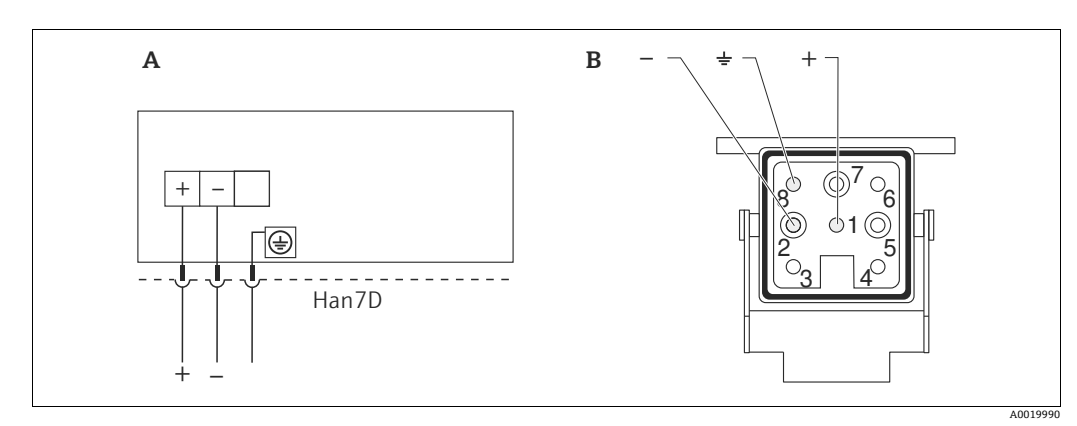

#### 带 Haring Han7D 插头的仪表的连接 5.1.1

图 10:

- 带 Haring Han7D 插头的仪表的电气连接示意图 设备接线示意图 标色 绿色/黄色 A B
- )
- 蓝色 +

#### 连接带 M12 插头的设备 5.1.2

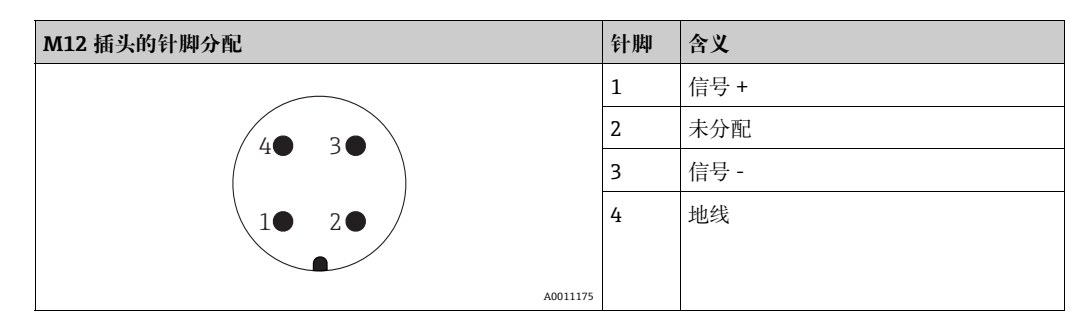

#### 5.1.3 电缆连接

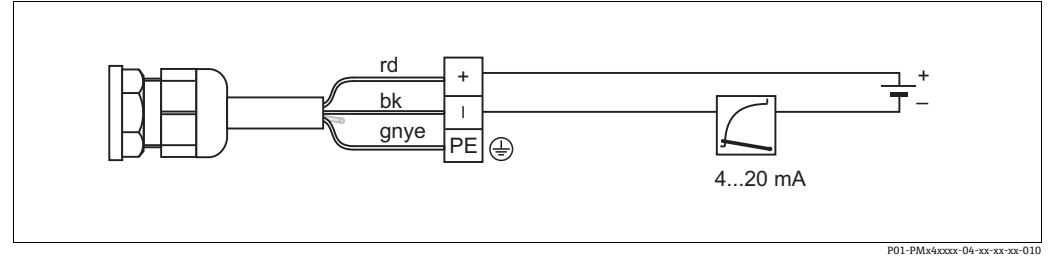

rd = 红色, bk = 黑色, gnye = 绿色 / 黄色 图 11:

# 5.2 连接测量仪表

# 5.2.1 供电电压

#### ▲ 警告

可能带电!

存在电击和/或爆炸风险!

- ▶ 在防爆危险区中使用测量仪表时,必须遵照相关国家标准和法规、《安全指南》或 《安装 / 控制图示》进行安装。
- ▶ 防爆参数单独成册,参见《防爆手册》,按需索取。防爆手册是所有防爆型设备的标准随箱资料。

| 电子插件类型            | 420 mA 测试信号跳线针<br>安装在 "Test" 位置上<br>(出厂设置) | 420 mA 测试信号跳线针<br>安装在 "Non-test" 位置上 |
|-------------------|--------------------------------------------|--------------------------------------|
| 420 mA HART, 非防爆型 | 11.545 V DC                                | 10.545 VDC                           |

### 获得 4...20 mA 测试信号

无需中断测量,通过正极和测试接线端即可测量 4...20 mA 测试信号。改变跳线针位置,即可方便 地降低测量仪表的最小供电电压。因此,也允许低供电电压操作。为了保证相应的测量误差小于 0.1%,当前测量设备的内部电阻应 < 0.7W。参见下表,注意跳线针位置。

| 测试信号的跳线针位置 | 描述                                                                                                    |
|------------|----------------------------------------------------------------------------------------------------|
|            | <ul> <li>通过正信号端和测试端测量 420 mA 测试信号:可以测量。<br/>(因此,无需中断测量,通过二极管即可测量输出电流。)</li> <li>出厂状态</li> <li>最小供电电压: 11.5 VDC</li> </ul> |
|            | - 通过正信号端和测试端测量 420 mA 测试信号:不可以<br>测量。<br>- 最小供电电压: 10.5 VDC                                                               |

# 5.2.2 接线端子

- 电源和内部接地端: 0.5...2.5 mm<sup>2</sup> (20...14 AWG)
- 外部接地端: 0.5...4 mm<sup>2</sup> (20...12 AWG)

### 5.2.3 电缆规格

- Endress+Hauser 建议使用屏蔽电缆 (双芯双绞线)。
- 电缆外径: 5...9 mm (0.2...0.35 in)

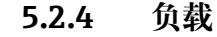

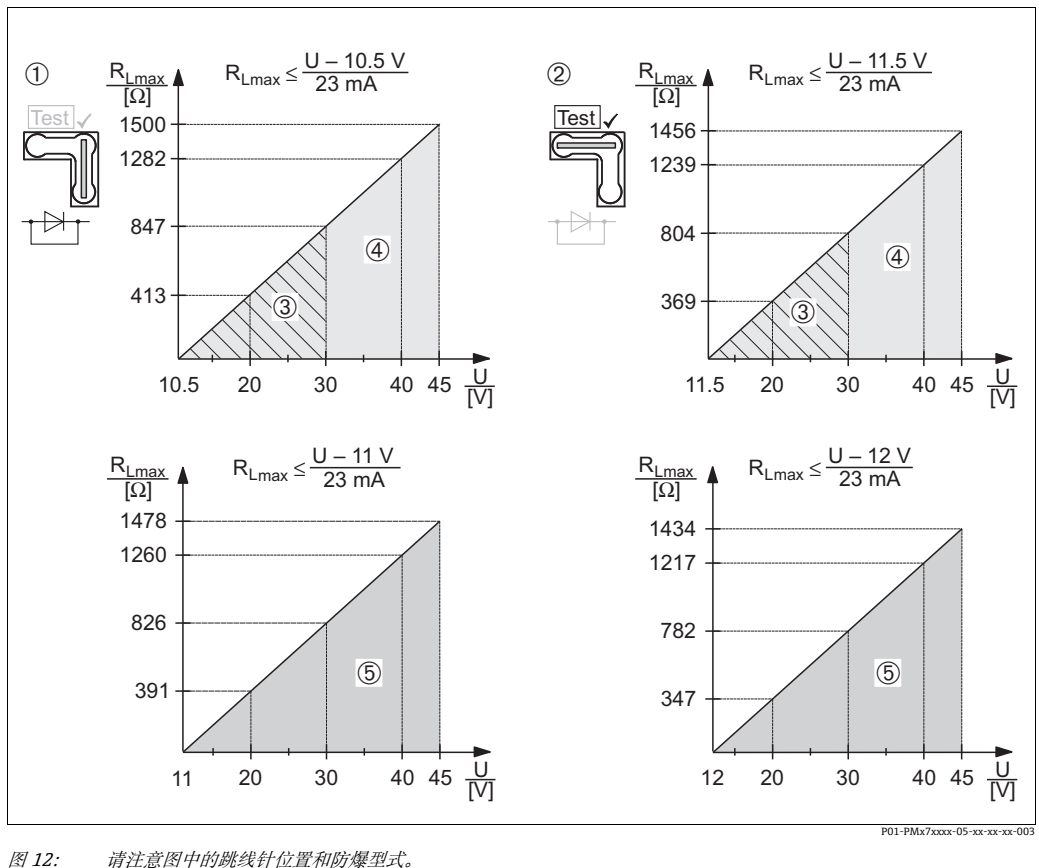

*请注意图中的跳线针位置和防爆型式。* (→ *菖23,"获得* 4...20 mA 测试信号"章节。)

- 1
- 4...20 mA 测试信号跳线针安装在 "Non-test" 位置上 4...20 mA 测试信号跳线针安装在 "Test" 位置上 10.5 (11.5)...30 V DC 电源, 适用于 1/2 G, 1 GD, 1/2 GD, FM IS, CSA IS, IECEx ia, NEPSI Ex ia 防爆场合 10.5 (11.5)...45 V DC 电源, 适用于非防爆场合、1/2 D, 1/3 D, 2 G Ex d, 3 G Ex nA, FM XP, FM DIP, FM NI, CSA XP, CSA 粉尘防爆, NEPSI Ex d 防爆场合 2 3
- 4
- 5 11 (12)...45 VDC 电源, 适用于 PMC71 和 Ex d[ia], NEPSI Ex d[ia] 防爆场合
- RLmax 最大负载阻抗
- 供电电压 IJ

# i

通过手操器或通过安装有调试软件的个人计算机操作时,必须安装不低于 250W 的通信电阻。

#### 5.2.5 屏蔽防护/电势平衡

- 当两端 (机柜和设备) 均连接了屏蔽线时, 可达到最佳屏蔽抗干扰效果。如果预计工厂会出现 电势平衡电流, 仅一端屏蔽线接地即可, 最好使变送器端接地。
- 当在防爆危险区内使用时,请务必遵守适用法规的要求。 单独成册的《防爆手册》、补充技术参数和指南文档是随箱包装的标准供应资料。

#### 5.2.6 连接 Field Xpert SFX100

工业手操器,结构紧凑、使用灵活、坚固耐用,通过HART 电流输出 (4...20 mA) 实现远程组态 设置并获取测量值。

详细信息参见《操作手册》BA00060S。

### 5.2.7 Commubox FXA195 连接

Commubox FXA195 将本安型 HART 变送器连接至计算机的 USB 接口。通过 Endress+HauserFieldCare 调试软件可以远程操作变送器。通过 USB 接口向 Commubox 供电。 Commubox 也可以连接至本安回路中。→详细信息参见 《技术资料》TIO0404F。

# 5.2.8 连接 Commubox FXA291/ToF 适配器 FXA291 (通过 FieldCareFieldCare 操作)

#### 连接 Commubox FXA291

Commubox FXA291 将带 CDI 接口 (Endress+Hauser 通用数据接口)的 Endress+Hauser 现场型 设备连接至个人计算机的 USB 接口。详细信息参见 TIO0405C。

下列 Endress+Hauser 仪表需要使用附件 "ToF 适配器 FXA291":

- Cerabar S PMC71、 PMP7x
- Deltabar S PMD7x, FMD7x
- Deltapilot S FMB70

#### 连接 ToF 适配器 FXA291

ToF 适配器 FXA291 通过计算机或笔记本电脑的 USB 接口连接 Commubox FXA291 至下列 Endress+Hauser 设备:

- Cerabar S PMC71、PMP7x
- Deltabar S PMD7x、FMD7x
- Deltapilot S FMB70

详细信息参见 KA00271F。

# 5.3 电势平衡

防爆场合:将所有设备接入本地等电势系统。 严格遵守适用法规。

# 5.4 过电压保护(可选)

#### 注意

损坏设备!

内置过电压保护单元的设备必须接地。

订购选项 100" 附加选项 1" 或订购选项 110" 附加选项 2" 中选择选型代号 "M" 的设备内置过电压 保护单元 (→参见 《技术资料》TI00383P" 订购信息 ")。

- 过电压保护单元:
  - 标称直流电压 (DC): 600 V
  - 标称放电电流: 10 kA
- 浪涌测试电流: î = 20 kA, 符合 DIN EN 60079-14 标准, 8/20 ms
- 浪涌吸收交流电流 (AC): I = 10 A

# 5.5 连接后检查

- 在完成设备的电气安装后,执行下列检查:
- 电源是否与铭牌参数一致?
- ●设备连接是否正确 (→ ≧ 21) ?
- 所有螺丝是否牢固拧紧?外壳盖是否完全拧紧?

设备通电后,电子插件上的绿色 LED 指示灯亮起几秒或连接的现场显示单元亮起。

# 6 操作方式

操作方式的详细信息请参见订购选项 20" 输出操作 "。

# 6.1 现场显示单元 (可选)

通过四行 LCD 液晶显示屏显示和操作。

现场显示单元显示测量值、对话文本、故障信息和提示信息。

仪表的显示单元可以 90° 旋转。可根据实际需要调节仪表方向,以便于用户操作仪表和读取测量值。 功能:

- •显示8位测量值,包括符号位和小数点,并且显示单位、电流棒图
- •将参数分为不同级别和组别,导览菜单简洁且完整
- 为各项参数分配一个 3 位 ID, 方便导览
- 可以根据用户要求进行显示设置,例如语言、交替显示、对比度设置、其他测量值显示 (例如 传感器温度)
- 全面诊断功能 (故障和报警信息、峰值/谷值记录等)
- 通过 Quick Setup 菜单快速安全地执行调试工作

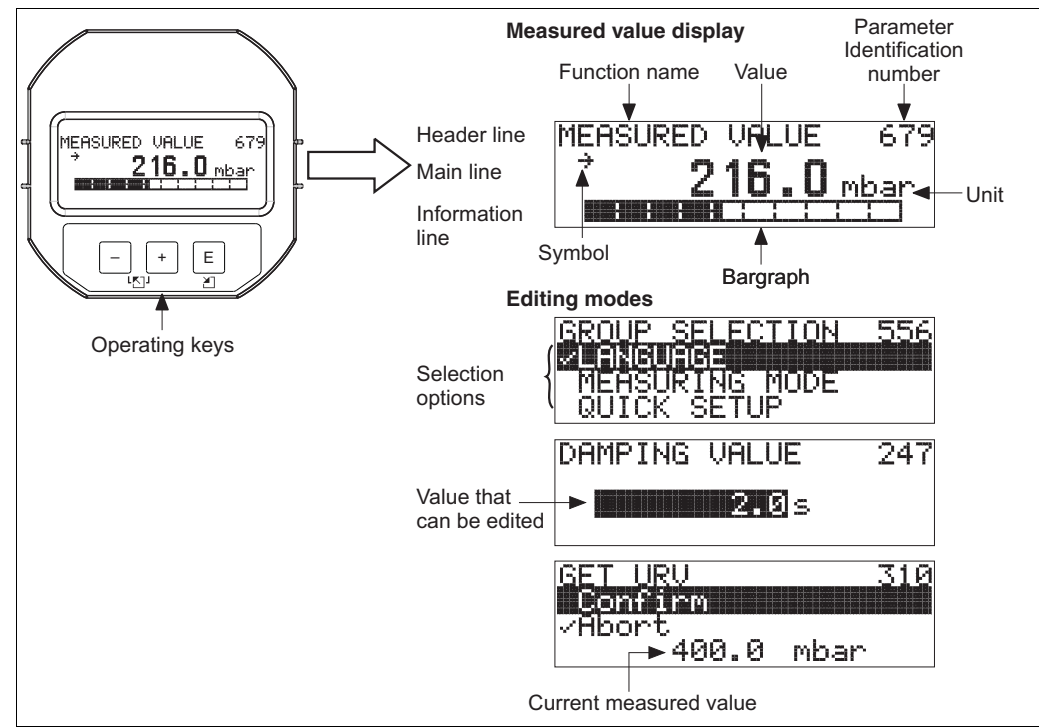

P01-xMx7xxxx-07-xx-xx-001

下表列出了现场显示单元显示的信息图标。同时可以显示四个图标。

| 图标         | 含义                                                    |
|------------|-------------------------------------------------------|
| L.         | <b>报警图标</b><br>- 图标闪烁:警告,设备继续测量。<br>- 图标常亮:错误,设备停止测量。 |
|            | 注意:报警图标可能会覆盖趋势图标。                                     |
| 5          | <b>锁定图标</b><br>设备操作被锁定。解锁设备, → і 39。                  |
| \$         | <b>通信图标</b><br>通过通信传输数据。                              |
| <b>7</b> 1 | <b>趋势图标 (增大)</b><br>测量值增大。                            |
| 3          | <b>趋势图标 (减小)</b><br>测量值减小。                            |
| ÷          | <b>趋势图标 (恒定)</b><br>测量值在几分钟的时间内保持不变。                  |

#### 6.2 操作部件

#### 6.2.1 操作部件的位置

使用铝外壳或不锈钢外壳 (T14) 时,操作按键处于设备外部保护盖下方或处于设备内部电子插 件上。使用卫生型不锈钢外壳 (T17) 时,操作按键始终处于设备内部电子插件上。 此外,现场显示单元上也有操作按键。

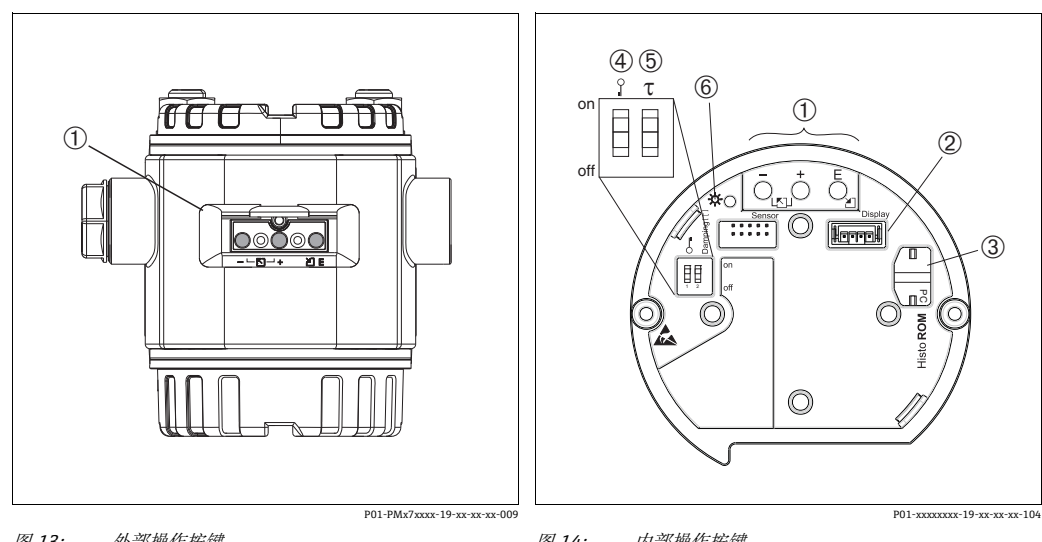

1

图 13: 外部操作按键

1 设备的外部操作按键,位于防护罩下方 图 14: 内部操作按键

操作按键

- 2 选配显示单元的插槽 LETIL NULL NETINGTHAT 造配 HistoROM<sup>®</sup>/M-DAT 模块的插槽 DIP 开关,锁定/解锁测量值参数 DIP 开关,阻尼时间开关切换 绿色 LED 指示灯,表示接收参数
- 3 4 5
- 6

# 6.2.2 操作部件功能 -未连接现场显示单元

按住按键或组合键,并至少保持3秒钟,以此执行相应功能。按下组合键,并至少保持6秒钟,设备复位。

| 按键                                    | 含义                                                                                                    |
|---------------------------------------|----------------------------------------------------------------------------------------------------|
| Ō                                     | 应用量程下限。设备上出现参考压力值。<br>详细说明另请参见 → ≧ 30, "压力测量模式"或 → ≧ 31, "液位测量模式"。                                                               |
| ,<br>Ċ                                | 应用量程上限。设备上出现参考压力值。<br>详细说明另请参见 → 昌 30, "压力测量模式"或 → 昌 31, "液位测量模式"。                                                               |
| Ĕ                                     | 位置调整。                                                                                                    |
| , + , - + , E                         | 复位所有参数。通过操作按键复位,相应软件复位代码为7864。                                                                                                   |
| , + + . E                             | 将 HistoROM <sup>®</sup> /M-DAT 单元 (可选) 中的设置参数复制至设备中。                                                                             |
| - + <sup>E</sup>                      | 将设备的设置参数复制到 HistoROM <sup>®</sup> /M-DAT 单元 (可选) 中。                                                                              |
| 0 0 0 0 0 0 0 0 0 0 0 0 0 0 0 0 0 0 0 | <ul> <li>DIP 开关 1: 用于锁定 / 解锁测量值相关参数的 DIP 开关。</li> <li>出厂设置:关(未锁定)</li> <li>DIP 开关 2: 阻尼时间开关切换,</li> <li>出厂设置:开(阻尼时间开)</li> </ul> |

# 6.2.3 操作单元功能 -已连接现场显示单元

| L. lot | A.W.                                                                                                    |
|--------|----------------------------------------------------------------------------------------------------|
| 按键     | 含义                                                                                                    |
| +      | <ul><li> 在选择列表中向上移动</li><li> 在功能参数中编辑数值或字符</li></ul>                                                                                                    |
| -      | <ul><li> 在选择列表中向下移动</li><li> 在功能参数中编辑数值或字符</li></ul>                                                                                                    |
| E      | - 确认输入<br>- 跳转至下一项                                                                                                    |
| + + E  | 现场显示单元对比度设置: 调暗                                                                                                    |
| — + E  | 现场显示单元对比度设置: 调亮                                                                                                    |
| + + -  | <ul> <li>ESC 功能:</li> <li>不保存更改后的参数值,退出编辑模式</li> <li>在功能参数组中:第一次同时按下两个按键,返回功能参数组中的前一功能参数。同时按下两个按键,每次均返回相应的上一级菜单。</li> <li>在子级菜单中,每次同时按下两个按键,返回上一级菜单。</li> </ul> |
|        | <i>江息:</i><br>  功能参数组、菜单层级和选择层级的术语解释参见 → 🖹 33," 菜单结构"。                                                                                                    |

# 6.3 现场操作 -现场显示单元未连接

如需操作带 HistoROM<sup>®</sup>/M-DAT 模块的设备,参见  $\rightarrow$  1 36, 。

# 6.3.1 压力测量模式

未连接现场显示单元时,通过电子插件上或设备外部的三个按键可以实现下列功能:

- 位置调整 (零点校正)
- 设置量程下限和量程上限
- 设备复位 → 29, "操作部件功能 未连接现场显示单元"。
- 必须解锁操作。 → 39, "锁定 / 解锁操作"。
- 设备的标准设置为 "Pressure" 测量模式。用户可进入 "MEASURING MODE" 参数菜单更改测量 模式。 → 自 42, "选择语言和测量模式"。
- 压力必须在相应传感器的标称压力限定值范围内。参见铭牌上的信息。

#### ▲ 警告

#### 更改测量模式会影响标定数据!

设置错误会导致介质溢流。

▶更改测量模式后查看标定数据。

| 执行位置调整1)                |                               | 设置量程下限值                 |                               | 设置量程上限值                 |                               |  |
|-------------------------|-------------------------------|-------------------------|-------------------------------|-------------------------|-------------------------------|--|
| 在仪表中输入压力值。              |                               | 在仪表中输入所需的压力量程<br>下限值。   |                               | 在仪表中输入所需的压力量程<br>上限值。   |                               |  |
| $\downarrow$            |                               | $\downarrow$            |                               | $\downarrow$            |                               |  |
| 长按国键至少3秒。               |                               | 长按回键至少3秒。               |                               | 长按 田 键 至 少 3 秒。         |                               |  |
| $\downarrow$            |                               | $\downarrow$            |                               | $\downarrow$            |                               |  |
| 电子插件上的 LED 指示灯短暂<br>亮起? |                               | 电子插件上的 LED 指示灯短暂<br>亮起? |                               | 电子插件上的 LED 指示灯短暂<br>亮起? |                               |  |
| 是                       | 否                             | 是                       | 否                             | 是                       | 否                             |  |
| $\downarrow$            | $\downarrow$                  | $\downarrow$            | $\downarrow$ $\downarrow$     |                         | $\downarrow$                  |  |
| 接受输入的位置<br>调整压力值。       | 不接受输入的位<br>置调整压力值。<br>注意输入限值。 | 接受输入的压力<br>量程下限值。       | 不接受输入的压<br>力量程下限值。<br>注意输入限值。 | 接受输入的压力<br>量程上限值。       | 不接受输入的压<br>力量程上限值。<br>注意输入限值。 |  |

1) 请注意警告信息 → 🖹 42, "调试"。

### 6.3.2 液位测量模式

未连接现场显示单元时,通过电子插件上或设备外部的三个按键可以实现下列功能:

- 位置调整 (零点校正)
- 设置低液位和高液位分别对应的压力下限值和上限值
- 设备复位 → 29, "操作部件功能 未连接现场显示单元"。
- "-"和王键仅用于进行以下设置:
  - LEVEL SELECTION"Level Easy Pressure", CALIBRATION MODE"Wet"
  - LEVEL SELECTION"Level standard", LEVEL MODE"Linear", CALIBRATION MODE"Wet"
- 其他设置时,按键无效。
- 设备的标准设置为 "Pressure" 测量模式。用户可进入 "MEASURING MODE" 参数菜单更改测量 模式。 → 目 42, "选择语言和测量模式"。
  - 下列参数的出厂设置如下:
  - LEVEL SELECTION: Level Easy Pressure
  - CALIBRATION MODE: Wet
  - OUTPUT UNIT or LIN. MEASURAND: %
  - EMPTY CALIB.: 0.0
  - FULL CALIB .: 100.0
  - SET LRV: 0.0 (对应值 4 mA)
  - SET URV: 100.0 (对应 20 mA)
- 通过现场显示单元或远程控制可以更改参数,例如 FieldCare。
- 必须解锁操作。 → 39, "锁定 / 解锁操作"。
- 压力必须在相应传感器的标称压力限定值范围内。参见铭牌上的信息。
- 另见 → 🖹 45, "液位测量"。参数说明请参见 《操作手册》BA00274P。
- LEVEL SELECTION、CALIBRATION MODE、LEVEL MODE、EMPTY CALIB.、FULL CALIB.、 SET LRV 和 SET URV 为用于现场显示单元或远程操作的参数名称,例如 FieldCare 设备。

#### ▲ 警告

更改测量模式会影响标定数据!

设置错误会导致介质溢流。

▶ 更改测量模式后查看标定数据。

| 执行位置调整 <sup>1)</sup>    |                               | 设置压力下限值 (LRV)                                                                                |                          | 设置压力上限值 (URV)                                                                                           |                          |  |
|-------------------------|-------------------------------|----------------------------------------------------------------------------------------------|--------------------------|----------------------------------------------------------------------------------------------------|--------------------------|--|
| 在仪表中输入压力值。              |                               | 在仪表中输入所需的压力量程<br>下限值("EMPTY PRESSURE" <sup>2)</sup> )。                                       |                          | 在仪表中输入所需的压力量程<br>上限值 ("FULL PRESSURE" <sup>1</sup> )。                                                   |                          |  |
|                         | L                             | $\downarrow$                                                                                 |                          | $\downarrow$                                                                                            |                          |  |
| 长按国键至少3秒。               |                               | 长按曰键至少3秒。                                                                                    |                          | 长按田键至少3秒。                                                                                               |                          |  |
| $\downarrow$            |                               | $\downarrow$                                                                                 |                          | $\downarrow$                                                                                            |                          |  |
| 电子插件上的 LED 指示灯短暂<br>亮起? |                               | 电子插件上的 LED 指示灯短暂<br>亮起?                                                                      |                          | 电子插件上的 LED 指示灯短暂<br>亮起?                                                                                 |                          |  |
| 是                       | 否                             | 是                                                                                            | 否                        | 是                                                                                                    | 否                        |  |
| $\downarrow$            | $\downarrow$                  | $\downarrow$                                                                                 | $\rightarrow$            | $\downarrow$                                                                                            | $\downarrow$             |  |
| 接受输入的位置<br>调整压力值。       | 不接受输入的位<br>置调整压力值。<br>注意输入限值。 | 当前压力值被保<br>存为压力下限值<br>(EMPTY<br>PRESSURE2),<br>分配给液位下限<br>值 (EMPTY<br>CALIB. <sup>2</sup> )。 | 量程下限未被<br>接收。注意<br>输入限值。 | 当前压力值被保<br>存为压力上限值<br>(FULL<br>PRESSURE <sup>2</sup> ),<br>分配给液位上限<br>值 (FULL<br>CALIB. <sup>2</sup> )。 | 量程上限未被<br>接收。注意<br>输入限值。 |  |

1) 请注意警告,页码 → 🖹 42,"调试"。

2) 用于现场显示单元或远程控制的参数,例如 FieldCare。

# 6.4 现场操作 - 现场显示单元已连接

如果已连接现场显示单元,可以使用三个操作按键浏览操作菜单和输入参数, → <sup>□</sup> 29, "操作单 元功能 - 已连接现场显示单元"。

# 6.4.1 菜单结构

菜单分为四个层级。前三级用于浏览,最后一级用于输入数值、选择选项和保存设置。 完整操作菜单参见《操作手册》BA00274P"Cerabar S/Deltabar S/Deltapilot S,设备功能描述"。 操作菜单的结构取决于所选测量模式,例如,如果选择"Pressure"测量模式,仅显示与此模式相 关的功能。

# 6.4.2 选择选项

示例: 在菜单的语言栏中选择 "English"。

| 现场显示                                             | 操作方式                                                                                       |
|--------------------------------------------------|--------------------------------------------------------------------------------------------|
| SPRACHE 979<br>Français<br>Italiano              | "German"已选为菜单显示语言。菜单前带 <b>v</b> 标识的<br>选项为当前选项。                                            |
| SPRACHE 979<br>Deutsch<br>Français               | 通过∃或□"-"键选择"English"。                                                                      |
| LANGUAGE 079<br>Mansubish<br>Deutsch<br>Français | <ol> <li>选择国进行确认。菜单前带レ标识的选项为当前<br/>选项。("English"已选为菜单显示语言。)</li> <li>通过国跳转至下一项。</li> </ol> |

# 6.4.3 编辑数值

实例:将 "DAMPING VALUE" 功能参数从 2.0 s 调整到 30.0 s。 → 🖹 29, "操作单元功能 - 已连接现场显示单元"。

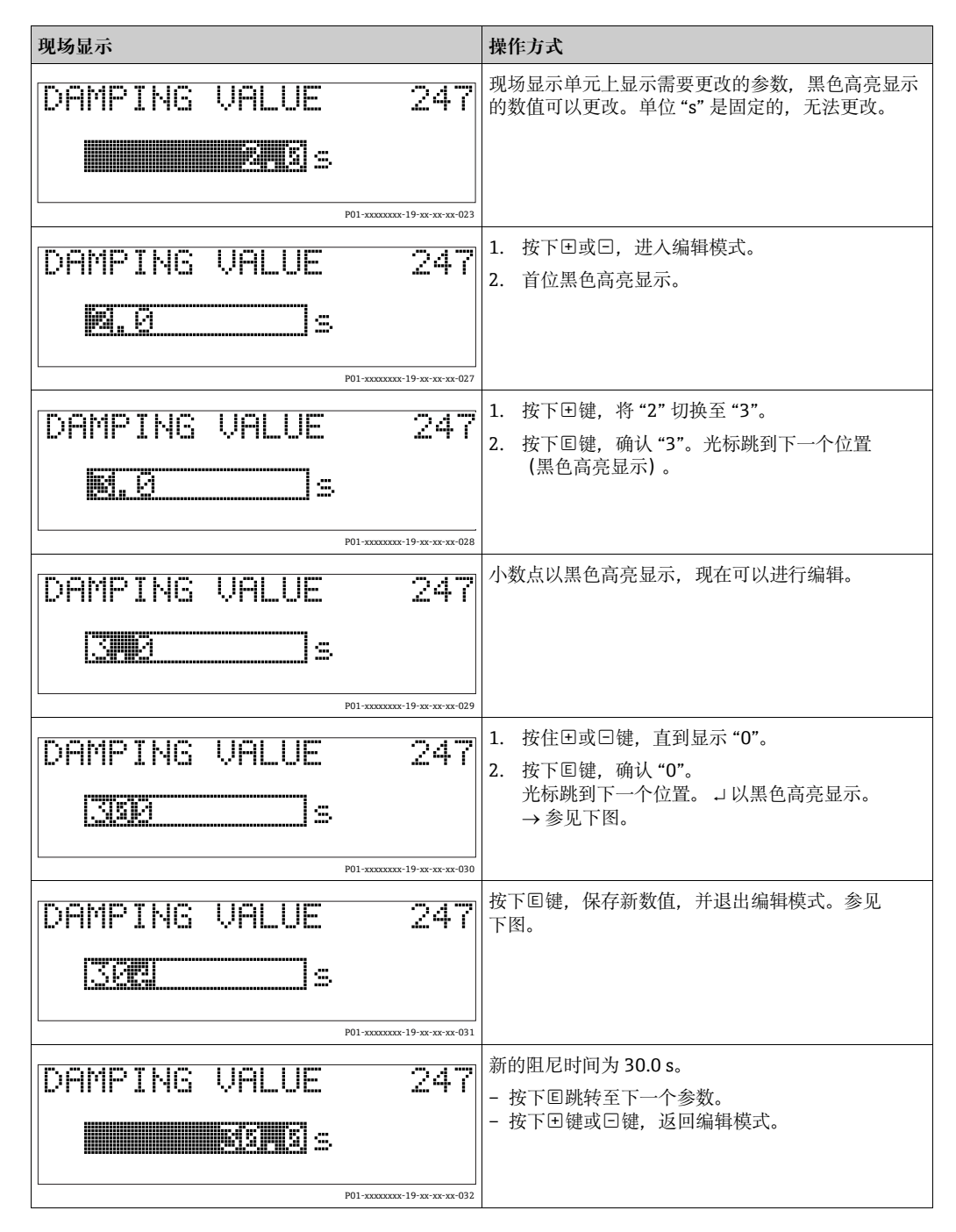

# 6.4.4 在仪表中输入压力值

实例:设置上限 - 将 20 mA 分配给压力值 400 mbar (6 psi)。

| 现场显示                                                                            | 操作方式                                                                             |
|---------------------------------------------------------------------------------|----------------------------------------------------------------------------------|
| GET URU 310<br>Confirm<br>400.0 mbar                                            | 现场显示单元底部图标显示当前压力,如此处为<br>400 mbar (6 psi)。                                       |
| GET URU 310<br>Continant<br>ABO.0 mbar<br>1000000000000000000000000000000000000 | 按下∃或□键, 切换至 "Confirm" 选项。黑色高亮<br>显示当前启用选项。                                       |
| Compensation<br>accepted!                                                       | 使用冟将数值 (400 mbar (6 psi)) 分配给 GET URV<br>参数。设备确认标定并跳回参数,此处为 GET URV<br>(参见下一个图)。 |
| GET URU 310<br>Contirm<br>480.0 mbar                                            | 按下回键切换到下一个参数。                                                                    |

# 6.5 HistoROM<sup>®</sup>/M-DAT (可选)

# 注意

# 损坏设备!

断开电子插件上的 HistoROM<sup>®</sup>/M-DAT 模块或仅在断电状态下将其连接至插件。

HistoROM<sup>®</sup>/M-DAT存储单元可以安装在电子插件上并执行以下功能:

- 设置参数副本备份
- 将变送器的设置参数复制到另一台变送器
- 循环记录压力和传感器温度测量值
- 记录各种事件,例如报警、设置变化、压力和温度的量程下限和量程上限计数器、用户自定义 压力和温度限定值超限等。
- HistoROM<sup>®</sup>/M-DAT 可以随时更换升级 (订货号: 52027785)。
- HistoROM<sup>®</sup>/M-DAT存储单元安装到电子插件且设备重新通电后即可分析HistoROM数据和设备数据。分析过程中,可能出现信息 "W702, HistoROM data not consistent"和 "W706, Configuration in HistoROM and device not identical"。相关信息,参见页码

<sup>→ 🖹 50, &</sup>quot;信息"。

### 6.5.1 复制设置参数

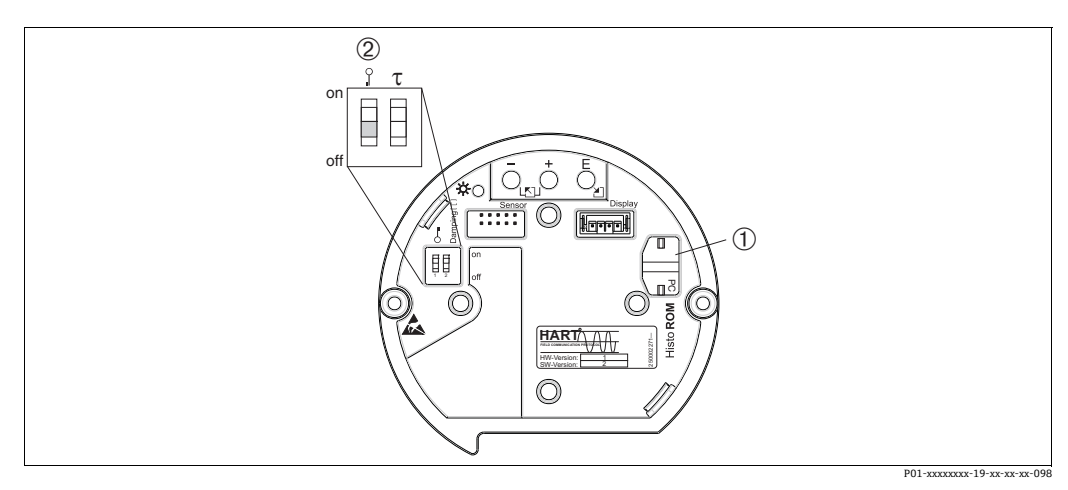

图 15: 可选 HistoROM®/M-DAT 存储单元模块的电子插件

1 HistoROM<sup>®</sup>/M-DAT (可选)

2 将设置参数从 HistoROM<sup>®</sup>/M-DAT 复制到设备中或将设置参数从设备复制到 HistoROM<sup>®</sup>/M-DAT 中,必须解锁现场操作 (DIP 开关 1, "Off" 位置,参数 INSERT PIN 编号 = 100)。 另见 → 昌 39, "锁定 / 解锁操作"。

#### 现场操作-现场显示单元未连接

#### 将设备的设置参数复制到 HistoROM<sup>®</sup>/M-DAT 模块: 必须解锁操作。

- 1. 切断设备电源。
- 2. 将 HistoROM<sup>®</sup>/M-DAT 模块连接至电子插件。
- 3. 设备重新通电。
- 4. 按住 E 和 "-" 键至少 3 秒钟, 直到电子插件上的 LED 指示灯亮起。
- 5. 等待大约 20 秒钟。设置参数从设备加载至 HistoROM<sup>®</sup>/M-DAT 模块。不重启设备。
- 6. 将 HistoROM<sup>®</sup>/M-DAT 再次拆离电子插件之前,将设备断电。

#### 将 HistoROM<sup>®</sup>/M-DAT 的设置参数复制到设备:

必须解锁操作。

- 1. 切断设备电源。
- 2. 将 HistoROM<sup>®</sup>/M-DAT 模块连接至电子插件。另一台设备的设置参数存储在 HistoROM<sup>®</sup>/M-DAT 中。
- 3. 设备重新通电。
- 4. 按住 E 和 E 键 至 少 3 秒 钟, 直 到 电 子 插 件 上 的 L E D 指示灯 亮 起。
- 5. 等待大约 20 秒钟。除了 DEVICE SERIAL No.、DEVICE DESIGN.、CUST. TAG NUMBER、 LONG TAG NUMBER、DESCRIPTION、BUS ADDRESS、CURRENT MODE 以及 POSITION ADJUSTMENT 和 PROCESS CONNECTION 组的参数,其余所有参数都由 HistoROM<sup>®</sup>/M-DAT 加载至设备。设备重启。
- 6. 将 HistoROM<sup>®</sup>/M-DAT 再次拆离电子插件之前,将设备断电。

#### 通过现场显示单元 (可选) 现场操作或远程操作

将设备的设置参数复制到 HistoROM<sup>®</sup>/M-DAT 模块: 必须解锁操作。

- 1. 切断设备电源。
- 2. 将 HistoROM<sup>®</sup>/M-DAT 模块连接至电子插件。
- 3. 设备重新通电。
- 使用 HistoROM CONTROL 参数,选择选项 "Device → HistoROM" 作为数据传输方向 (菜单 路径: (GROUP SELECTION →) OPERATING MENU → OPERATION)。 DOWNLOAD SELECT. 参数设置不影响从设备到 HistoROM 的上传。
- 5. 等待大约 20 秒钟。设置参数从设备加载至 HistoROM<sup>®</sup>/M-DAT 模块。不重启设备。
- 6. 将 HistoROM<sup>®</sup>/M-DAT 再次拆离电子插件之前,将设备断电。

#### 将 HistoROM<sup>®</sup>/M-DAT 的设置参数复制到设备:

必须解锁操作。

- 1. 切断设备电源。
- 将 HistoROM<sup>®</sup>/M-DAT 模块连接至电子插件。另一台设备的设置参数存储在 HistoROM<sup>®</sup>/M-DAT 中。
- 3. 设备重新通电。
- 4.使用 DOWNLOAD SELECT. 参数选择覆盖哪些参数 (菜单路径: (GROUP SELECTION→) OPERATING MENU → OPERATION)。
  - 根据选项覆盖下列参数:
  - 设置副本 (出厂设置):

除 DEVICE SERIAL No.、DEVICE DESIGN.、CUST. TAG NUMBER、LONG TAG NUMBER、 DESCRIPTION、BUS ADDRESS、CURRENT MODE 以及 POSITION ADJUSTMENT、PROCESS CONNECTION、CURR. TRIM (SERVICE/SYSTEM 2)、SENSOR TRIM 和 SENSOR DATA 组的 参数之外的所有参数。

- 设备更换:

除 DEVICE SERIAL No.、DEVICE DESIGN. 以及 POSITION ADJUSTMENT、PROCESS CONNECTION、CURR. TRIM (SERVICE/SYSTEM 2)、SENSOR TRIM 和 SENSOR DATA 组中 的参数之外的所有参数。

- 电子部件更换: 除 CURR. TRIM (SERVICE/SYSTEM 2) 和 SENSOR DATA 组的所有参数。 出厂设置:设置副本
- 5. 使用 HistoROM CONTROL 参数,选择选项 "HistoROM → Device" 作为数据传输方向。 (菜单路径: (GROUP SELECTION →) OPERATING MENU → OPERATION)
- 6. 等待大约 20 秒钟。设置参数从 HistoROM<sup>®</sup>/M-DAT 加载至设备。设备重启。
- 7. 将 HistoROM<sup>®</sup>/M-DAT 再次拆离电子插件之前,将设备断电。

# 6.6 通过 SFX100 操作

工业手操器,结构紧凑、使用灵活、坚固耐用,通过 HART 电流输出 (4...20 mA) 实现远程组态 设置并获取测量值。

详细信息参见《操作手册》BA00060S。

# 6.7 Endress+Hauser 调试软件

FieldCare 调试软件是 Endress+Hauser 基于 FDT 技术的工厂资产管理工具。FieldCare 可以完成 所有 Endress+Hauser 设备和其他制造商生产的符合 FDT 标准的设备的组态设置。登陆网站 www.endress.com →, 搜索 FieldCare → FieldCare → Technical data 获取硬件和软件要求信息。

FieldCare 支持下列功能:

- 在线设置变送器
- 上传和保存设备参数 (上传 / 下载)
- 罐体线性化
- HistoROM<sup>®</sup>/M-DAT 分析
- 归档记录测量点

连接方式:

- HART, 通过 Fieldgate FXA520
- HART, 通过 Commubox FXA195 和计算机 USB 端口
- 带 ToF 适配器 FXA291 的 Commubox FXA291,通过服务接口
- 另见 → 25, "Commubox FXA195 连接"。
- 在"Level Standard"测量模式中,无法再次写入通过FDT上传的设置数据(FDT下载)。这些数据仅用于记录测量点。
- FieldCare 的更多信息登陆网站查询: http://www.endress.com → 资料下载 → 文本搜索: FieldCare。

# 6.8 锁定 / 解锁操作

完成所有参数输入后,可以锁定输入,防止未经授权的或非期望的访问。

锁定 / 解锁操作方式如下:

- 通过设备电子插件上的 DIP 开关
- 通过现场显示单元 (可选)
- 通过数字通信。

现场显示单元上的 I 图标表示操作被锁定。显示参数仍可更改,例如 "LANGUAGE" 和 "DISPLAY CONTRAST"。

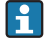

通过 DIP 开关锁定操作时,仅可通过 DIP 开关解锁操作。通过现场显示或远程操作锁定操作时,例如 FieldCare,可以使用现场显示或远程操作解锁操作。

下表列举了锁定功能:

| 锁定方式   | 查看/读取 | 修改 / 写人方式1) |      | 解锁方式   |      |      |
|--------|-------|-------------|------|--------|------|------|
|        | 参数    | 现场显示        | 远程操作 | DIP 开关 | 现场显示 | 远程操作 |
| DIP 开关 | 是     | 否           | 否    | 是      | 否    | 否    |
| 现场显示   | 是     | 否           | 否    | 否      | 是    | 是    |
| 远程操作   | 是     | 否           | 否    | 否      | 是    | 是    |

显示参数仍可更改,例如 "LANGUAGE" 和 "DISPLAY CONTRAST"。 1)

#### 通过 DIP 开关进行锁定 / 解锁本地操作 6.8.1

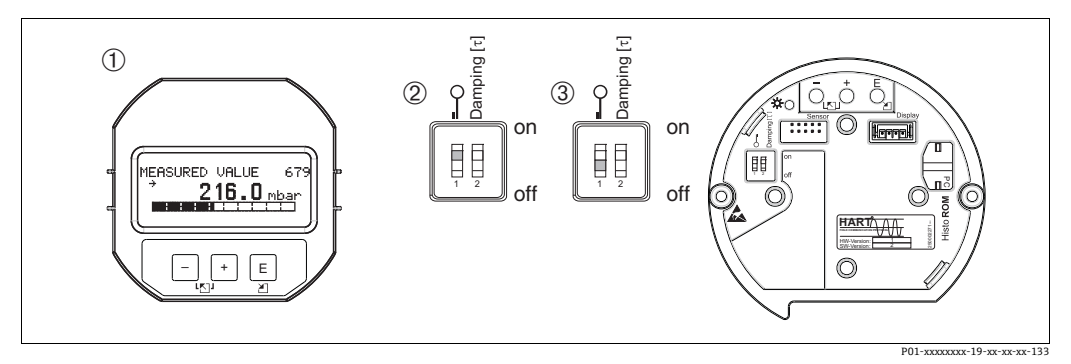

图 16: 电子插件上的 DIP 开关位置 "Hardware locking"

1

2

如有必要,拆卸现场显示单元 (可选) DIP 开关位于 "on" 位置:操作已锁定。 DIP 开关位于 "off" 位置:操作已解锁 (可以操作) 3

#### 6.8.2 通过现场显示单元或远程操作实现的锁定 / 解锁操作

|      | 描述                                                                         |
|------|----------------------------------------------------------------------------|
| 锁定操作 | 1. 选择 INSERT PIN NO 参数,<br>菜单路径: OPERATING MENU →OPERATION →INSERT PIN NO. |
|      | 2. 如需锁定操作,为该参数输入一个位于0至9999之间的数字 (≠100)。                                    |
| 解锁操作 | 1. 选择 "INSERT PIN No"参数。                                                   |
|      | 2. 若要解锁操作,为该参数输入 "100"。                                                    |

#### 6.9 出厂设置 (复位)

输入指定密码,可以完整地或部分地将输入复位至工厂设定值。(出厂设置参见《操作手册》 BA00274P"Cerabar S/Deltabar S/Deltapilot S,设备功能描述"。) 通过 ENTER RESET CODE 参数 输入代码 (菜单路径: (GROUP SELECTION →) OPERATING MENU → OPERATION)。 设备有多个复位代码。下表列举了部分参数的复位代码。必须解锁操作,进行参数复位 (→ 39, 锁定/解锁操作)。

# i

复位不影响在工厂中完成的用户自定义设置(保留用户自定义设置)。如需更改工厂中设定的用户自定义设置,请联系 Endress+Hauser 服务部门。

| 复位代码 | 说明和影响                                                                                                    |
|------|----------------------------------------------------------------------------------------------------|
| 1846 | <b>显示单元复位</b><br>- 将复位与显示方式有关的所有参数 ("DISPLAY"参数组)。<br>- 终止所有仿真模拟的运行。<br>- 设备重启。                                                                                                    |
| 62   | <ul> <li>上电复位(热启动)</li> <li>将复位 RAM 中的所有参数。重新从 EEPROM 读取数据(重新执行处理器初始化)。</li> <li>终止所有仿真模拟的运行。</li> <li>设备重启。</li> </ul>                                                                                                    |
| 2710 | <ul> <li>测量模式液位复位</li> <li>根据 LEVEL MODE、LIN MEASURAND、LINd MEASURAND 或<br/>COMB. MEASURAND 参数的设置,将复位测量任务所需的参数。</li> <li>终止所有仿真模拟的运行。</li> <li>设备重启。</li> <li>示例: LEVEL MODE = linear,LIN. MEASURAND = level</li> <li>HEIGHT UNIT = m</li> <li>CALIBRATION MODE = wet</li> <li>EMPTY CALIB. = 0</li> <li>FULL CALIB. = 传感器满量程值转换为 mH<sub>2</sub>O,例如 400 mbar (6 psi) 传感器的<br/>4.079 mH<sub>2</sub>O</li> </ul>  |
| 333  | <ul> <li>用户复位</li> <li>这一复位将复位以下参数:</li> <li>POSITION ADJUSTMENT 功能参数组</li> <li>BASIC SETUP 功能参数组,用户自定义单位除外</li> <li>EXTENDED SETUP 功能参数组</li> <li>OUTPUT 组</li> <li>HART DATA 功能参数组: CURRENT MODE、BUS ADDRESS 和 PREAMBLE NUMBER</li> <li>终止所有仿真模拟的运行。</li> <li>设备重启。</li> </ul>                                                                                                    |
| 7864 | <b>总复位</b> - 这一复位将复位以下参数:         - POSITION ADJUSTMENT 功能参数组         - BASIC SETUP 功能参数组         - EXTENDED SETUP 功能参数组         - LINEARIZATION 功能参数组 (现有线性化表已删除)         - OUTPUT 组         - HART DATA 功能参数组         - MESSAGES 功能参数组         - 所有可配置信息 ("错误"类) 被复位至出厂设置。         → 圖 50, "信息"和 → 圖 58, "错误输出响应"。         - USER LIMITS 功能参数组         - SYSTEM 2 功能参数组         - 终止所有仿真模拟的运行。         - 设备重启。 |
| 8888 | HistoROM 复位<br>测量值和事件缓冲区已删除。在复位期间,HistoROM 必须安装到电子插件上。                                                                                                    |

# 7 调试

设备的出厂设置为 "Pressure" 测量模式。测量范围和测量值单位与铭牌参数一致。

#### ▲ 警告

#### 超出许可过程压力!

存在部件破裂导致人员受伤的风险!如果压力过高,将显示警告信息。

▶ 设备测量压力大于设备最大允许压力时,交替显示信息 "E115 Sensor overpressure" 和 "E727 Sensor pressure error - overrange"。仅允许在传感器的量程范围内使用设备!

#### 注意

#### 未达到许可过程压力下限!

如果压力过低则输出信息。

▶ 设备测量压力小于设备最小允许压力时,交替显示信息 "E120 sensor low pressure" 和 "E727 sensor pressure error - overrange"。仅允许在传感器的量程范围内使用设备!

# 7.1 设置信息

- E727、E115和E120均为"错误"类信息,可以设置为"警告"或"报警"。这些信息在出厂时设置为"警告"信息。在某些应用场合中 (例如:级联测量),用户明确知晓被测压力可能会超出传感器量程,此设置可以阻止电流输出采用预设报警当前值。
- 在下列场合,建议将 E727、E115 和 E120 类信息的输出方式设置为"报警":
  - 测量范围不得超出传感器量程。
  - 必须执行位置调整, 校正设备安装位置引起的较大测量误差 (例如带隔膜密封系统的设备)。

# 7.2 功能检查

调试设备前首先按照安装后检查和连接后检查的检查列表进行检查。

- " 安装后检查 " 检查列表 → 🖹 20。
- ■"连接后检查"检查列表 → 26.

# 7.3 选择语言和测量模式

### 7.3.1 现场操作

在一级菜单中选择 "LANGUAGE" 和 "MEASURING MODE"。

可用测量模式如下:

- 压力
- 液位

### 7.3.2 数字通信

可用测量模式如下:

- 压力
- 液位
- 参数 "LANGUAGE" 在 "DISPLAY" 功能组中 (操作菜单→显示单元)。
- 点击 "LANGUAGE",选择现场显示单元的菜单显示语言。
- 进入设置窗口,按"Language"键选择 FieldCare 的菜单显示语言。选择 FieldCare 框架的菜单 语言,使用"Extra"菜单→"Options"→"Display"→"Language"。

# 7.4 位置调整

取决于设备安装方向,可能会出现测量值偏差,即在空容器中测量时,显示的测量值并非为0。进行位置调整时有三个选项可选。

(菜单路径: (GROUP SELECTION  $\rightarrow$ ) OPERATING MENU  $\rightarrow$  SETTINGS  $\rightarrow$  POSITION ADJUSTMENT)

| 参数名                          | 描述                                                                                                    |
|------------------------------|----------------------------------------------------------------------------------------------------|
| POS. ZERO ADJUST (685)<br>条目 | 位置调整: 无需知晓零点(设定值)和压力测量值之间的差值。<br><b>实例:</b> - MEASURED VALUE = 2.2 mbar (0.032 psi) - 通过 "POS. ZERO ADJUST"参数和 "Confirm" 选项可以校正测量值。将 0.0 设<br>置为当前压力。 - 测量值(零位调整后) = 0.0 mbar - 同时校正当前值。 参数 CALIB. OFFSET 显示校正 MEASURED VALUE 后产生的压差(偏差)。 出厂设置: 0.0                                                                                                    |
| POS. INPUT VALUE (563)<br>条目 | <ul> <li>dual constraints of the second state of the second state of the second stat</li></ul> |
| CALIB. OFFSET (319)<br>条目    | <ul> <li>位置调整 - 无需知晓零点(设定值)与测量值之间的压差。</li> <li><b>实例:</b></li> <li>MEASURED VALUE = 2.2 mbar (0.032 psi)</li> <li>在 CALIB. OFFSET 参数菜单中,输入 MEASURED VALUE 的校正值。如要将 MEASURED VALUE 校正为 0.0 mbar,此时必须输入数值 2.2。</li> <li>(适用: MEASURED VALUE<sub>new</sub> = MEASURED VALUE<sub>old</sub> - CALIB. OFFSET)</li> <li>MEASURED VALUE (输入校正偏差后) = 0.0 mbar</li> <li>同时校正当前值。</li> <li>出厂设置:</li> <li>0.0</li> </ul>                                                                                                    |

# 7.5 压力测量

# 7.5.1 压力测量描述

# i

- "Pressure" 和 "Level" 测量模式下均可访问 "Quick Setup" 菜单, 了解设备最重要的基本功能。
   用户可通过 "MEASURING MODE" 的设置指定应显示的 "Quick Setup" 菜单。另见 → 自42,
   "选择语言和测量模式"。
- 详细参数说明请参见《操作手册》BA00274P的 "Cerabar S/Deltabar S/Deltapilot S, 设备功能 描述"
  - 表 6: 位置调整
  - 表 7: 基本设置
  - 表 15: 扩展设置。
- 对于差压测量,通过"MEASURING MODE"参数选择"Pressure"选项。不同测量模式的操作 菜单有不同的结构。

#### ▲ 警告

#### 更改测量模式会影响标定数据!

设置错误会导致介质溢流。

▶ 更改测量模式后查看标定数据。

# 7.5.2 "Pressure" 测量模式的 Quick Setup 菜单

| 现场操作                                                                                                    | 数字通信         |
|----------------------------------------------------------------------------------------------------|--------------|
| <b>测量值显示界面</b><br>通过區从测量值显示界面切换至 "GROUP SELECTION" 界面。                                                                  | 参见 BA00274P。 |
| GROUP SELECTION<br>选择参数 "MEASURING MODE"。                                                                               |              |
| <b>MEASURING MODE</b><br>选择 "Pressure" 选项。                                                                              |              |
| GROUP SELECTION<br>选择 QUICK SETUP 菜单。                                                                                   |              |
| POS. ZERO ADJUST<br>受设备安装方向的影响,可能会出现测量值偏差。通过 "POS. ZERO ADJUST"参数修正 "MEASURED VALUE"并<br>使用 "Confirm" 确认,即将当前压力设置为 0.0。 |              |
| POS. INPUT VALUE<br>受设备安装方向的影响,可能会出现测量值偏差。用于 POS. INPUT VALUE 参数中,为 MEASURED VALUE 设置<br>所需的设定值。                        |              |
| SET LRV<br>设置测量范围 (输入数值 4 mA)。<br>输入最低电流值 (4 mA) 对应的压力值。设备不需要显示参考压力值。                                                   |              |
| SET URV<br>设置测量范围 (输入数值 20 mA)。<br>输入最高电流值 (20 mA)对应的压力值。设备不需要显示参考压力值。                                                  |              |
| DAMPING VALUE<br>输入阻尼时间(时间常数 τ)。阻尼时间影响所有后续单元的响应速度,例如现场显示单元、测量值、电流输出<br>以及压力变化响应速度。                                      |              |

# 7.6 液位测量

# 7.6.1 液位测量信息

- "Level" 和 "Pressure" 工作模式下均可访问 "Quick Setup" 菜单,以便用户导览最重要的基本功能。→ 
   47, "'Level" 测量模式下的 Quick Setup 菜单 "。
- 此外,三种液位测量模式 "Level Easy Pressure"、"Level Easy Height" 和 "Level Standard" 可用 于进行液位测量。为 "Level Standard" 液位测量模式选择 "Linear"、"Pressure linearized" 和 "Height linearized" 液位类型。"液位测量概述"章节中的表格概述了各种测量任务。
  - 在"Level Easy Pressure"和"Level Easy Height"液位测量模式中,输入的数值不会像在 "Level Standard"液位测量模式中那样进行广泛测试。在"Level Easy Pressure"和"Level Easy Height"模式下,为EMPTY CALIBRATION/FULL CALIBRATION、EMPTY PRESSURE/FULL PRESSURE、EMPTY HEIGHT/FULL HEIGHT和GET LRV/SET URV输入的值必须至少相差 1%。 如果数值过于接近,将不接受数值,并显示一条信息。未检测其他限定值,即输入值必须适 用于传感器和测量任务,确保设备可以正确测量。
  - "Level Easy Pressure" 和 "Level Easy Height" 模式的参数少于 "Level Standard" 模式,用于 液位应用的快捷设置。
  - 仅可在 "Level Standard" 液位测量模式中输入液位、体积和质量或线性化表的用户自定义 单位。
  - 设备在安全功能 (SIL) 中用作次级系统, "device configuration with enhanced parameter security" (SAFETY CONFIRM.) 仅可用于 "Level Easy Pressure" 液位模式中的 "Level" 测量模式。输入密码后,检查之前输入的所有参数。一旦选择了 "Level Easy Height" 或 "Level Standard" 模式,设置时,首先必须使用 RESET 参数将设置复位至出厂设置 (菜单路径: (GROUP SELECTION →) OPERATING MENU → OPERATION),复位代码 "7864"。更多信息参见 Cerabar S 《功能安全手册》。
- 详细参数说明和参数实例,请参见《操作手册》BA00274P的"Cerabar S/Deltabar S/ Deltapilot S,设备功能描述"。

#### ▲ 警告

#### 更改测量模式会影响标定数据!

设置错误会导致介质溢流。

▶ 更改测量模式后查看标定数据。

| 测量任务                                                                                                    | 液位选项 /<br>液位测量模式                                                          | 测量<br>变量选项                                                                                                    | 描述                                                                                                    | 注意事项                                                                                | 测量值显示界面                                                                                                    |
|----------------------------------------------------------------------------------------------------|---------------------------------------------------------------------------|----------------------------------------------------------------------------------------------------|----------------------------------------------------------------------------------------------------|-------------------------------------------------------------------------------------|----------------------------------------------------------------------------------------------------|
| 测量变量与测量压力<br>成正比。<br>输入两个压力-液位<br>参数对,执行标定。                                                                                                    | LEVEL SELECTION:<br>Level Easy Pressure                                   | 在 "OUTPUT<br>UNIT" 参数中选择<br>百分比、液位、体<br>积或质量单位。                                                                                                    | <ul> <li>对比参考压力进行标定<br/>(湿标),参见《操作<br/>手册》BA00274P。</li> <li>无参考压力的标定<br/>(干标),参见《操作<br/>手册》BA00274P。</li> </ul>                                 | - 条目可能不正确<br>- SIL模式可用<br>- 自定义单位不可用                                                | 测量值显示界面和<br>LEVEL BEFORE LIN<br>参数显示测量值。                                                                        |
| 测量变量与测量压力<br>成正比。<br>输入密度和两个高度-<br>液位参数对执行标定。                                                                                                    | LEVEL SELECTION:<br>Level Easy Height                                     | 在"OUTPUT<br>UNIT"参数中选择<br>百分比、液位、体<br>积或质量单位。                                                                                                    | <ul> <li>对比参考压力进行标定<br/>(湿标),参见《操作<br/>手册》BA00274P。</li> <li>无参考压力的标定<br/>(干标),参见《操作<br/>手册》BA00274P。</li> </ul>                                 | - 条目可能不正确<br>- SIL模式不可用<br>- 自定义单位不可用                                               | 测量值显示界面和<br>LEVEL BEFORE LIN<br>参数显示测量值。                                                                        |
| 测量变量与测量压力<br>成正比。                                                                                                    | LEVEL SELECTION:<br>Level Standard/<br>LEVEL MODE:<br>Linear              | 通过 LINEAR<br>MEASURAND<br>参数:<br>- 百分比 (液位)<br>- 液位<br>- 体积<br>- 质量                                                                                                    | <ul> <li>对比参考压力进行标定<br/>(湿标),参见《操作<br/>手册》BA00274P。</li> <li>无参考压力的标定<br/>(干标),参见《操作<br/>手册》BA00274P。</li> </ul>                                 | <ul> <li>设备将拒绝错误的<br/>输入</li> <li>SIL模式不可用</li> <li>自定义液位、体积和<br/>质量单位可用</li> </ul> | 测量值显示界面和<br>LEVEL BEFORE LIN<br>参数显示测量值。                                                                        |
| 测量值与测量压力不成<br>正比,例如在带锥形出<br>料口的容器中测量。标<br>定时必须输入线性化<br>表。                                                                                                    | LEVEL SELECTION:<br>Level Standard/<br>LEVEL MODE:<br>Pressure linearized | 通过 LINd<br>MEASURAND<br>参数:<br>- 压力 + 百分比<br>- 压力 + 体积<br>- 压力 + 质量                                                                                                    | <ul> <li>对比参考压力进行标定:<br/>半自动输入线性化表,<br/>参见《操作手册》</li> <li>BA00274P。</li> <li>无参考压力的标定:<br/>手动输入线性化表格,<br/>参见《操作手册》</li> <li>BA00274P。</li> </ul> | <ul> <li>设备将拒绝错误的<br/>输入</li> <li>SIL模式不可用</li> <li>自定义液位、体积和<br/>质量单位可用</li> </ul> | 测量值显示界面和<br>TANK CONTENT 参数<br>显示测量值。                                                                           |
| <ul> <li>需要两个测量变量或</li> <li>通过数值对 (例如高度和体积)得出容器形状。</li> <li>第一个测量变量高度百分比或高度必须与测量的压力成正比。第二个测量变量体积、质量或百分比不与测量压力成正比。%</li> <li>近比。必须为第二个测量变量输入线性化表。</li> <li>通过此表将第二个测量变量分配给第一个测量变量。</li> </ul> | LEVEL SELECTION:<br>Level Standard/<br>LEVEL MODE:<br>Height linearized   | <ul> <li>通过 COMB.</li> <li>MEASURAND</li> <li>参数:</li> <li>高度 + 体积</li> <li>高度 + 质量</li> <li>高度 + 百分比</li> <li>高度百分比 +</li> <li>体积</li> <li>高度百分比 +</li> <li>质量</li> <li>高度百分比 +</li> <li>百分比</li> </ul> | <ul> <li>对比参考压力进行标定:<br/>执行湿标,半自动输入<br/>线性化表,参见《操作<br/>手册》BA00274P。</li> <li>无参考压力的标定:执<br/>行干标,手动输入线性<br/>化表,参见《操作手<br/>册》BA274P。</li> </ul>    | <ul> <li>设备将拒绝错误的<br/>输入</li> <li>SIL模式不可用</li> <li>自定义液位、体积和<br/>质量单位可用</li> </ul> | 测量值显示界面和<br>"TANK CONTENT"<br>参数显示第二个测量值<br>(体积、质量或<br>百分比)。<br>"LEVEL BEFORE LIN"<br>参数显示第一个测量值<br>(高度百分比或高度)。 |

# 7.6.2 液位测量概述

# 7.6.3 "Level" 测量模式下的 Quick Setup 菜单

- 一些参数需要对其他参数进行相应设置后方能显示。例如, EMPTY CALIB. 参数仅在以下情况显示:
  - LEVEL SELECTION"Level Easy Pressure"和 CALIBRATION MODE"Wet"

- LEVEL SELECTION"Level Standard"、LEVEL MODE"Linear"和 CALIBRATION MODE"Wet" 您可以在 BASIC SETUP 功能参数组找到 LEVEL MODE 和 CALIBRATION MODE 参数, (菜单路径: (GROUP SELECTION →) OPERATING MENU → SETTINGS → BASIC SETUP)。

- (采甲酚位: (GROUP SELECTION →) OPERATING MENU → 3
   下列参数的出厂设置如下:
  - LEVEL SELECTION: Level Easy Pressure
  - CALIBRATION MODE: Wet
  - OUTPUT UNIT or LIN. MEASURAND: %
  - EMPTY CALIB.: 0.0
  - FULL CALIB.: 100.0
  - SET LRV (BASIC SETTINGS 组): 0.0 (对应 4 mA 数值)
  - SET URV (BASIC SETTINGS 组): 100.0 (对应 20 mA 值)
- Quick Setup 菜单适用于简单快速调试。如需进行复杂设置,例如,将单位从 "%" 更改为 "m",则需要使用 "BASIC SETUP" 功能参数组进行标定。参见 《操作手册》BA00274P。

#### ▲ 警告

#### 更改测量模式会影响标定数据!

设置错误会导致介质溢流。

▶ 更改测量模式后查看标定数据。

| 现场操作                                                                                                    | 数字通信         |
|----------------------------------------------------------------------------------------------------|--------------|
| 测量值显示界面<br>通过国从测量值显示界面切换至 "GROUP SELECTION" 界面。                                                                                     | 参见 BA00274P。 |
| <b>GROUP SELECTION</b><br>选择测量模式。                                                                                                   |              |
| <b>MEASURING MODE</b><br>选择 "Level" 液位选项。                                                                                           |              |
| <b>LEVEL SELECTION</b><br>选择液位模式。关于概述,参见 → 旨 46。                                                                                    |              |
| GROUP SELECTION<br>选择 QUICK SETUP 菜单。                                                                                               |              |
| <b>POS. ZERO ADJUST</b><br>受设备安装方向的影响,可能会出现测量值偏差。通过 "POS. ZERO<br>ADJUST" 参数修正 "MEASURED VALUE" 并使用 "Confirm" 确认,即将<br>当前压力设置为 0.0。 |              |
| POS. INPUT VALUE<br>受设备安装方向的影响,可能会出现测量值偏差。用于 POS. INPUT VALUE<br>参数中,为 MEASURED VALUE 设置所需的设定值。                                     |              |
| EMPTY CALIBRATION <sup>1)</sup> (设置对应液位)<br>输入量程下限标定点的液位值。<br>对于该参数,输入一个被分配给设备当前压力的液位值。                                             |              |
| FULL CALIBRATION <sup>1</sup> (设置对应液位)<br>输入量程上限标定点的液位值。<br>对于该参数,输入一个被分配给设备当前压力的液位值。                                               |              |
| <b>DAMPING VALUE</b><br>输入阻尼时间(时间常数 τ)。阻尼时间影响所有后续单元的响应速度,<br>例如现场显示单元、测量值、电流输出以及压力变化响应速度。                                           |              |

1) - LEVEL SELECTION "Level Easy Pressure" 和 CALIBRATION MODE "Wet" - LEVEL SELECTION "Level Standard"、LEVEL MODE "Linear" 和 CALIBRATION MODE "Wet" 用于现场操作, 另见 → 29, "操作单元功能 - 已连接现场显示单元"和 → 33, "现场操作 - 现场显示单元已连接"。

# 8 维护

始终保证压力补偿口和 GORE-TEX<sup>®</sup> 过滤口 (1) 洁净、无污染。

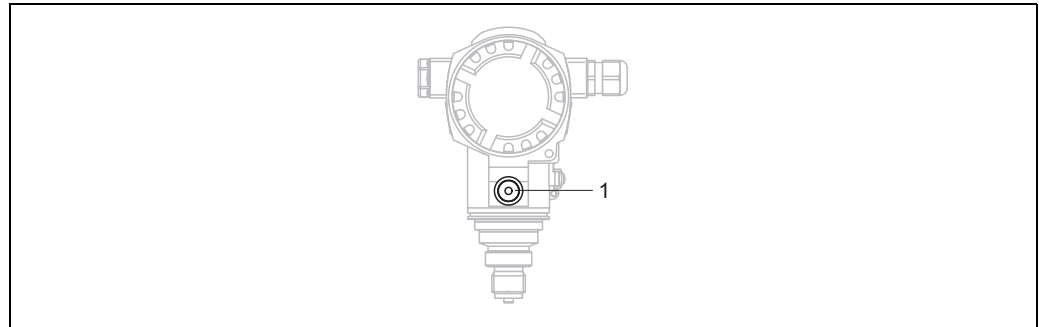

P01-PMC71xxx-17-xx-xx-001

# 8.1 清洗指南

Endress+Hauser 提供冲洗环,可以作为附件订购,用于清洗膜片,无需从过程中拆除变送器。 详细信息请咨询 Endress+Hauser 当地销售中心。

# 8.1.1 PMP75

对于管道密封系统,建议先执行 CIP 清洗 (就地清洗 (热水)),再执行 SIP 清洗 (原位消毒 (蒸汽))。

频繁进行 SIP 清洗会导致膜片上的张拉应力增大。在恶劣工况下,温度频繁变化会导致膜片材料 疲劳,长期有发生泄漏的潜在风险。

# 8.2 外部清洁

清洁测量仪器时请注意以下几点:

- 应使用不会腐蚀表面和密封圈的清洗液。
- 必须避免过程膜片机械受损 (例如由于使用尖锐物体)。
- 注意设备的防护等级。如需要,参见铭牌。

# 9 故障排除

# 9.1 信息

下表中列出了可能出现的诊断信息。 设备区分不同错误类型:"报警"、"警告"和"错误"。对于"错误"信息,可以指定设备的响应 方式是"报警"还是"警告"。参见"Message type/NA 64"列和 → 🖹 58,"错误输出响应"。

此外, "Message type/NA 64" 列根据 NAMUR NE 64 标准对消息进行分类:

- 损坏: 以 "B" 显示
- 需要维修: 以"C"显示 (检查申请)
- 功能检查: 以"T"显示 (在服务中)

现场显示单元上显示的错误信息显示:

- 测量值显示界面显示最高优先级的信息。参见 "Priority" 栏。
- ALARM STATUS 参数以优先级降序显示所有当前信息。通过①或□按键滚动浏览所有信息。

通过数字通信显示的信息: "ALADM STATUS" 会物中

"ALARM STATUS"参数中显示最高优先级的信息。 参见 "Priority" 栏。

麥克 "Priority"

# i

- 设备在初始化过程中检测到现场显示单元存在问题,显示下列错误信息。错误信息参见
   → 57, "现场显示单元错误信息"。
- 如需支持和详细信息,请咨询 Endress+Hauser 服务部门。
- 另见"维修"、"维修防爆型设备"和"备件"。

| 代码            | 错误类型 /<br>NA 64 | 对应<br>NE 107 | 信息/说明                                              | 原因                                                                                                    | 措施                                                                                      | 优先级 |
|---------------|-----------------|--------------|----------------------------------------------------|----------------------------------------------------------------------------------------------------|-----------------------------------------------------------------------------------------|-----|
| 101 (A101)    | 报警<br>B         | 故障<br>(F)    | B>Sensor electronic<br>EEPROM error                | <ul> <li>- 电磁效应超出技术规格参数<br/>范围。</li> <li>(→ ■ 63) 仅简要显示信息。</li> </ul>                                                                                                    | <ul> <li>- 等待几分钟。</li> <li>- 重启设备。执行复位<br/>(代码 62)。</li> <li>- 屏蔽电磁效应或消除干扰源。</li> </ul> | 17  |
|               |                 |              |                                                    | - 传感器故障。                                                                                                    | - 更换传感器。                                                                                |     |
| 102<br>(W102) | 警告<br>C         | 需要维护<br>(M)  | C>Checksum error<br>in EEPROM:<br>peakhold segment | <ul> <li>主要电子部件故障。无需峰值<br/>标识功能即可正确测量。</li> </ul>                                                                                                    | - 更换主要电子部件。                                                                             | 53  |
| 106<br>(W106) | 警告<br>C         | 功能检查<br>(C)  | C>Downloading -<br>please wait                     | - 下载中。                                                                                                    | - 等待, 直至下载完成。                                                                           | 52  |
| 110 (A110)    | 报警<br>B         | 故障<br>(F)    | B>Checksum error<br>in EEPROM:<br>configuration    | - 写入时,供电电压断开。                                                                                                    | <ul> <li>重新供电。如需要,执行</li> <li>复位 (代码 7864) 并重新</li> <li>标定设备。</li> </ul>                | 6   |
|               |                 |              | segment                                            | <ul> <li>- 电磁效应超出技术规格参数</li> <li>范围。(→          <sup>1</sup>→          <sup>1</sup>→          <sup>1</sup>→          <sup>1</sup>→          <sup>1</sup>→         <sup>1</sup>→         <sup>1→         <sup>1→         <sup>1→→         <sup>1→→      </sup></sup></sup></sup></sup></sup></sup></sup></sup></sup></sup></sup></sup></sup></sup></sup></sup></sup></sup></sup></sup></sup></sup></sup></sup></sup></sup></sup></sup></sup></sup></sup></sup></sup></sup></sup></sup></sup></sup></sup></li></ul> | - 屏蔽电磁效应或消除干扰源。                                                                         |     |
|               |                 |              |                                                    | - 主要电子部件故障。                                                                                                    | - 更换主要电子部件。                                                                             |     |
| 113 (A113)    | 报警<br>B         | 故障<br>(F)    | B>ROM failure in<br>transmitter<br>electronics.    | - 主要电子部件故障。                                                                                                    | - 更换主要电子部件。                                                                             | 1   |

| 代码            | 错误类型 /<br>NA 64        | 对应<br>NE 107      | 信息/说明                                               | 原因                                                                                                    | 措施                                                                                                    | 优先级 |
|---------------|------------------------|-------------------|-----------------------------------------------------|----------------------------------------------------------------------------------------------------|----------------------------------------------------------------------------------------------------|-----|
| 115 (E115)    | 故障<br>B<br>出厂设置:<br>警告 | 超出规格<br>参数<br>(S) | B>Sensor<br>overpressure                            | - 出现过压。<br>- 传感器故障。                                                                                                    | - 降低压力, 直至信息消失。<br>- 更换传感器。                                                                                                    | 29  |
| 116<br>(W116) | 警告<br>C                | 需要维护<br>(M)       | C>Download error,<br>repeat download                | <ul> <li>文件损坏。</li> <li>在下载过程中,数据未正确传输<br/>至处理器中,例如:由于电缆开<br/>路,供电电压波动或电磁效应。</li> </ul>                                       | <ul> <li>使用其他文件。</li> <li>检查 PC 与变送器之间的电缆<br/>连接。</li> <li>屏蔽电磁效应或消除干扰源。</li> <li>执行复位 (代码 7864) 并<br/>重新标定设备。</li> <li>重新下载。</li> </ul> | 36  |
| 120 (E120)    | 故障<br>B<br>出厂设置:<br>警告 | 超出规格<br>参数<br>(S) | B>Sensor low<br>pressure                            | - 压力过低。<br>- 传感器故障。                                                                                                    | - 增加压力, 直至信息消失。<br>- 更换传感器。                                                                                                    | 30  |
| 121 (A121)    | 报警<br>B                | 故障<br>(F)         | B>Checksum error<br>in factory segment<br>of EEPROM | - 主要电子部件故障。                                                                                                    | - 更换主要电子部件。                                                                                                    | 5   |
| 122 (A122)    | 报警<br>B                | 故障<br>(F)         | B>Sensor not<br>connected                           | <ul> <li>- 传感器电缆连接 - 主要电子部件<br/>未连接。</li> <li>- 电磁效应超出技术规格参数<br/>范围。(→ ■63)</li> <li>- 主要电子部件故障。</li> <li>- 传感器故障。</li> </ul> | <ul> <li>检查电缆连接;如需要,<br/>进行维修。</li> <li>屏蔽电磁效应或消除干扰源。</li> <li>更换主要电子部件。</li> <li>更换传感器。</li> </ul>                                      | 13  |
| 130 (A130)    | 报警<br>B                | 故障<br>(F)         | B>EEPROM is defective.                              | - 主要电子部件故障。                                                                                                    | - 更换主要电子部件。                                                                                                    | 10  |
| 131 (A131)    | 报警<br>B                | 故障<br>(F)         | B>Checksum error<br>in EEPROM:<br>minMAX segment    | - 主要电子部件故障。                                                                                                    | - 更换主要电子部件。                                                                                                    | 9   |
| 132 (A132)    | 报警<br>B                | 故障<br>(F)         | B>Checksum error<br>in totalizer<br>EEPROM          | - 主要电子部件故障。                                                                                                    | - 更换主要电子部件。                                                                                                    | 7   |
| 133 (A133)    | 报警<br>B                | 故障<br>(F)         | B>Checksum error<br>in History EEPROM               | - 写入时出错。<br>- 主要电子部件故障。                                                                                                    | <ul> <li>执行复位 (代码 7864) 并<br/>重新标定设备。</li> <li>更换主要电子部件。</li> </ul>                                                                      | 8   |
| 602<br>(W602) | 警告<br>C                | 功能检查<br>(C)       | C>Linearization<br>curve not monotone               | - 线性化表非单调递增或单调<br>递减。                                                                                                    | - 添加或更正线性化表。然后<br>再次接受线性化表。                                                                                                    | 57  |

| 代码            | 错误类型 /<br>NA 64  | 对应<br>NE 107 | 信息/说明                                                | 原因                                                                                                    | 措施                                                                                                    | 优先级 |
|---------------|------------------|--------------|------------------------------------------------------|----------------------------------------------------------------------------------------------------|----------------------------------------------------------------------------------------------------|-----|
| 604           | 藝告               | 功能检查         | C>Linearization                                      | 注意!从软件版本号 "02.10.xx" 开始                                                                                                    | 针,对于Y点没有最小量程限制。                                                                                                    | 58  |
| (W604)        | С                | (C)          | table not valid. Less<br>than 2 points or            | - 线性化表中的线性化点数<br>少于 2。                                                                                                    | - 增加线性化表。如需要,<br>再次接受线性化表。                                                                                           |     |
|               |                  |              |                                                      | <ul> <li>线性化表中的至少 2 个点彼此太<br/>近。两点之间必须保持 0.5% 的<br/>最小差值。</li> <li>"Pressure linearized" 选项范围:<br/>HYDR. PRESS MAX HYDR.</li> <li>PRESS MIN.; TANK CONTENT<br/>MAX TANK CONTENT MIN.</li> <li>"Height linearized" 选项范围:<br/>LEVEL MAX - LEVEL MIN;<br/>TANK CONTENT MAX<br/>TANK CONTENT MIN.</li> </ul> | - 修正线性化表并再次接受。                                                                                                    |     |
| 613<br>(W613) | 警告<br>I          | 功能检查<br>(C)  | I>Simulation is active                               | - 打开仿真,即设备当前不在<br>测量。                                                                                                    | - 关闭仿真。                                                                                                    | 60  |
| 620 (E620)    | 故障               | 超出规格         | C>Current output                                     | 超出允许电流范围 3.820.5 mA。                                                                                                    | - 如需要,检查所应用的压力,                                                                                                    | 49  |
|               | C<br>出厂设置:<br>警告 | 参数<br>(S)    | out of range                                         | <ul> <li>压力值超出设定量程范围<br/>(但可能仍在传感器范围内)。</li> </ul>                                                                                                    | <ul> <li>重新设置测量泡围。</li> <li>(另见《操作手册》BA00274P</li> <li>或本《操作手册》)</li> <li>执行复位(代码 7864)并</li> <li>重新标定设备。</li> </ul> |     |
|               |                  |              |                                                      | - 传感器电缆连接松动                                                                                                    | - 等待片刻并拧紧连接,避免<br>连接松动。                                                                                              |     |
| 700<br>(W700) | 警告<br>C          | 需要维护<br>(M)  | C>Last<br>configuration not<br>stored                | - 写入或读取设置参数时出错,<br>或电源断开。                                                                                                    | - 执行复位 (代码 7864) 并<br>重新标定设备。                                                                                        | 54  |
|               |                  |              | storeu                                               | - 主要电子部件故障。                                                                                                    | - 更换主要电子部件。                                                                                                    |     |
| 701<br>(W701) | 警告<br>C          | 功能检查<br>(C)  | C>Measuring chain<br>config. exceeds<br>sensor range | - 标定导致传感器超出标称量程<br>范围。                                                                                                    | - 再次执行标定。                                                                                                    | 50  |
| 702<br>(W702) | 警告<br>C          | 需要维护<br>(M)  | C>HistoROM data<br>not consistent                    | <ul> <li>数据未正确写入 HistoROM,<br/>例如,在写入过程中,<br/>HistoROM 未连接。</li> <li>HistoROM 没有任何数据。</li> </ul>                                                                                                    | <ul> <li>重新上传。</li> <li>执行复位 (代码 7864) 并<br/>重新标定设备。</li> <li>将正确数据复制到 HistoROM。</li> </ul>                          | 55  |
|               |                  |              |                                                      |                                                                                                    | (另见 → 旨 37, "复制设置参数"。)                                                                                               |     |
| 703 (A703)    | 报警<br>B          | 故障<br>(F)    | B>Measurement                                        | - 主要电子部件内部故障。                                                                                                    | - 短暂切断设备电源。                                                                                                    | 22  |
|               | D                | (Г)          | enor                                                 | - 主要电子部件故障。                                                                                                    | - 更换主要电子部件。                                                                                                    |     |
| 704 (A704)    | 报警               | 功能检查         | B>Measurement                                        | - 主要电子部件内部故障。                                                                                                    | - 短暂切断设备电源。                                                                                                    | 12  |
|               | d                |              | error                                                | - 主要电子部件故障。                                                                                                    | - 更换主要电子部件。                                                                                                    |     |
| 705 (A705)    | 报警               | 故障           | B>Measurement                                        | - 主要电子部件内部故障。                                                                                                    | - 短暂切断设备电源。                                                                                                    | 21  |
|               | в                | (F)          | error                                                | - 主要电子部件故障。                                                                                                    | - 更换主要电子部件。                                                                                                    |     |

| 代码            | 错误类型 /<br>NA 64 | 对应<br>NE 107 | 信息 / 说明                                                     | 原因                                                                   | 措施                                                                                                    | 优先级 |
|---------------|-----------------|--------------|-------------------------------------------------------------|----------------------------------------------------------------------|----------------------------------------------------------------------------------------------------|-----|
| 706<br>(W706) | 警告<br>C         | 需要维护<br>(M)  | C>Configuration in<br>HistoROM and<br>device not identical. | - HistoROM 中的设置 (参数)<br>与设备设置不同。                                     | <ul> <li>将设备数据复制到 HistoROM。<br/>(另见→ ≧37, "复制设置参数"。)</li> <li>将数据从 HistoROM 复制到<br/>设备。(另见→ ≧37, "复制<br/>设置参数"。)如果 HistoROM<br/>与设备的软件版本号不同,信<br/>息保持不变。如果将数据从设<br/>备复制到 HistoROM,信息将<br/>消失。</li> <li>设备复位代码(例如 7864)<br/>对 HistoROM 不具任何影响。<br/>这意味着,如果执行复位,则<br/>HistoROM 和设备中的设置可<br/>能不一致。</li> </ul> | 59  |
| 707 (A707)    | 报警<br>B         | 功能检查<br>(C)  | B>X-VAL. of lin.<br>table out of edit<br>limits             | <ul> <li>- 线性化表中至少一个X值低于<br/>最小液压或最低液位,或高于<br/>最大液压或最高液位。</li> </ul> | - 再次执行标定。(另见《操作<br>手册》BA00274P 或本《操作<br>手册》)                                                                                                    | 38  |
| 710<br>(W710) | 警告<br>C         | 功能检查<br>(C)  | B>Set span too<br>small. Not allowed                        | - 标定值 (例如: 量程下限和<br>量程上限) 过于接近。                                      | - 调整标定以符合传感器。(另<br>见《操作手册》BA00274P,<br>MINIMUM SPAN 参数描述或<br>本《操作手册》)                                                                                                    | 51  |
|               |                 |              |                                                             | - 更狭传感益,用尸目定义设直<br>与传感器不匹配。<br>- 执行错误下载。                             | <ul> <li> 调整标定以符合传感器。</li> <li> 更换合适的传感器。</li> <li> 检查设置并再次下载。</li> </ul>                                                                                                    |     |
| 711 (A711)    | 报警<br>B         | 功能检查<br>(C)  | B>LRV or URV out<br>of edit limits                          | - 量程下限和/或量程上限超出<br>或低于传感器的量程范围。                                      | - 重新设置量程下限值和/或<br>上限,以符合传感器。注意<br>位置调整。                                                                                                    | 37  |
|               |                 |              |                                                             | - 更换传感器, 用户自定义设置<br>与传感器不匹配。                                         | - 重新设置量程下限值和 / 或<br>上限,以符合传感器。注意<br>位置调整。                                                                                                    |     |
|               |                 |              |                                                             | 地行进退下进                                                               | - 更换合适的传感器。                                                                                                    |     |
| 710 (4710)    | 扣数              |              |                                                             | - 坝门馆庆下软。                                                            | 一 过 区 直 井 冉 八 下 報。                                                                                                    | 20  |
| 713 (A713)    | 拉警<br>B         | 切能检查<br>(C)  | B>100% POINT<br>level out of edit<br>limits                 | -                                                                    | - 冉次执行怀定。                                                                                                    | 39  |

| 代码         | 错误类型 /<br>NA 64          | 对应<br>NE 107      | 信息 / 说明                                                | 原因                                                                            | 措施                                              | 优先级 |
|------------|--------------------------|-------------------|--------------------------------------------------------|-------------------------------------------------------------------------------|-------------------------------------------------|-----|
| 715 (E715) | 故障<br>C<br>出厂设置:<br>警告   | 超出规格<br>参数<br>(S) | C>Sensor over<br>temperature                           | - 传感器的温度测量值超出传感器<br>的标称温度上限。(另见《操作<br>手册》BA00274P, Tmax 传感<br>器参数描述或本 《操作手册》) | - 降低过程温度 / 环境温度。                                | 32  |
|            |                          |                   |                                                        | - 执行错误下载。                                                                     | - 检查设置并再次下载。                                    |     |
| 716 (E716) | 故障<br>B<br>出厂设置:<br>报警 B | 故障<br>(F)         | B>Process<br>membrane broken                           | - 传感器故障。                                                                      | - 更换传感器。<br>- 降低压力。                             | 24  |
| 717 (E717) | 故障<br>C<br>出厂设置:<br>警告 C | 超出规格<br>参数<br>(S) | C>Transmitter over<br>temperature                      | - 电子部件测量温度高于<br>电子部件的标称温度上限值<br>(+88℃+190℃)。                                  | - 降低环境温度。                                       | 34  |
|            |                          |                   |                                                        | - 执行错误下载。                                                                     | - 检查设置并再次下载。                                    |     |
| 718 (E718) | 故障<br>C<br>出厂设置:         | 超出规格<br>参数<br>(S) | C>Transmitter<br>under temperature                     | <ul> <li>电子部件中测得的温度低于</li> <li>电子部件的标称下限温度</li> <li>(-43 ℃ -45 ℃)。</li> </ul> | - 提高环境温度。如需要,<br>为设备安装保温层。                      | 35  |
|            | 警告 C                     |                   |                                                        | - 执行错误下载。                                                                     | - 检查设置并再次下载。                                    |     |
| 719 (A719) | 报警<br>B                  | 功能检查<br>(C)       | B>Y-VAL of lin.<br>table out of edit<br>limits         | - 线性化表中的至少一个 Y-VALUE<br>参数低于 MIN. TANK CONTENT<br>或高于 MAX. TANK CONTENT。      | - 再次执行标定。 (另见<br>《操作手册》 BA00274P 或<br>本 《操作手册》) | 40  |
| 720 (E720) | 故障<br>C<br>出厂设置:<br>警告 C | 超出规格<br>参数<br>(S) | C>Sensor under<br>temperature                          | - 传感器的温度测量值低于传感器<br>的标称温度下限。(另见《操作<br>手册》BA00274P, Tmin 传感器<br>参数描述或本 《操作手册》) | - 提高过程温度 / 环境温度。                                | 33  |
|            |                          |                   |                                                        | - 执行错误下载。                                                                     | - 检查设置并再次下载。                                    |     |
|            |                          |                   |                                                        | - 传感器电缆连接松动                                                                   | - 等待片刻并拧紧连接,避免<br>连接松动。                         |     |
| 721 (A721) | 报警<br>B                  | 功能检查<br>(C)       | B>ZERO POSITION<br>level out of edit<br>limits         | - LEVEL MIN 或 LEVEL MAX 已被<br>更改。                                             | - 执行复位 (代码 2710) 并<br>重新标定设备。                   | 41  |
| 722 (A722) | 报警<br>B                  | 功能检查<br>(C)       | B>EMPTY CALIB. or<br>FULL CALIB. out of<br>edit limits | - LEVEL MIN 或 LEVEL MAX 已被<br>更改。                                             | - 执行复位 (代码 2710) 并<br>重新标定设备。                   | 42  |
| 723 (A723) | 报警<br>B                  | 功能检查<br>(C)       | B>MAX. FLOW out of edit limits                         | - FLOW-MEAS. TYPE 已被更改。                                                       | - 再次执行标定。                                       | 43  |

| 代码         | 错误类型 /<br>NA 64          | 对应<br>NE 107      | 信息 / 说明                                            | 原因                                                                                                    | 措施                                                                                                    | 优先级 |
|------------|--------------------------|-------------------|----------------------------------------------------|----------------------------------------------------------------------------------------------------|----------------------------------------------------------------------------------------------------|-----|
| 725 (A725) | 报警<br>B                  | 故障<br>(F)         | B>Sensor<br>connection error,<br>cycle disturbance | - 电磁效应超出技术规格参数<br>范围。(→参见章节10。)<br>- 定位螺丝松动。                                                                                                    | <ul> <li>- 屏蔽电磁效应或消除干扰源。</li> <li>- 重新拧紧定位螺丝,紧固扭矩为1Nm (0.74 lbf ft) (参见章节 4.4.8)。</li> </ul>                                                                            | 25  |
|            |                          |                   |                                                    | - 传感器或主要电子部件故障。                                                                                                    | - 更换传感器或主要电子部件。                                                                                                    |     |
| 726 (E726) | 故障<br>C                  | 超出规格<br>参数        | C>Sensor<br>temperature error -                    | <ul> <li>- 电磁效应超出技术规格参数<br/>范围。(→          <sup>1</sup>→             <sup>1</sup>→             <sup>1</sup>→             <sup>1</sup>→             <sup>1</sup>→             <sup>1</sup>→             <sup>1</sup>→             <sup>1</sup>→             <sup>1</sup>→             <sup>1</sup>→         </li> </ul> | - 屏蔽电磁效应或消除干扰源。                                                                                                    | 31  |
|            | 出) 设置: 报<br>警 C          | (S)               | overrange                                          | - 过程温度范围超出允许的范围。                                                                                                    | - 检查当前温度,如需要,降低<br>或增加温度。                                                                                                    |     |
|            |                          |                   |                                                    | - 传感器故障。                                                                                                    | - 如果过程温度在允许范围内,<br>则更换传感器。                                                                                                    |     |
| 727 (E727) | 故障<br>C                  | 超出规格<br>参数        | C>Sensor pressure<br>error - overrange             | <ul> <li>- 电磁效应超出技术规格参数</li> <li>范围。(→</li></ul>                                                                                                    | - 屏蔽电磁效应或消除干扰源。                                                                                                    | 28  |
|            | 出厂设置:<br>警告 C            | (S)               |                                                    | - 压力超出允许的范围。                                                                                                    | - 检查当前压力,如需要,降低<br>或增加压力。                                                                                                    |     |
|            |                          |                   |                                                    | - 传感器故障。                                                                                                    | - 如果压力在允许范围内,则<br>更换传感器。                                                                                                    |     |
| 728 (A728) | 报警                       | 故障                | B>RAM error                                        | - 主要电子部件内部故障。                                                                                                    | - 短暂切断设备电源。                                                                                                    | 2   |
|            | В                        | (F)               |                                                    | - 主要电子部件故障。                                                                                                    | - 更换主要电子部件。                                                                                                    |     |
| 729 (A729) | 报警                       | 故障                | B>RAM error                                        | - 主要电子部件内部故障。                                                                                                    | - 短暂切断设备电源。                                                                                                    | 3   |
|            | В                        | (F)               |                                                    | - 主要电子部件故障。                                                                                                    | - 更换主要电子部件。                                                                                                    |     |
| 730 (E730) | 故障<br>C<br>出厂设置:<br>警告 C | 超出规格<br>参数<br>(S) | C>LRV user limits<br>exceeded                      | - 压力测量值低于 Pmin ALARM WINDOW 参数的规定值。                                                                                                    | <ul> <li>检查系统 / 压力测量值。</li> <li>如有必要,更改 "Pmin<br/>ALARM WINDOW"参数值。</li> <li>(另见《操作手册》</li> <li>BA00274P, Pmin ALARM</li> <li>WINDOW 参数描述或本</li> <li>《操作手册》)</li> </ul> | 46  |
|            |                          |                   |                                                    | - 传感器电缆连接松动                                                                                                    | - 等待片刻并拧紧连接, 避免<br>连接松动。                                                                                                    |     |
| 731 (E731) | 故障<br>C<br>出厂设置:<br>警告C  | 超出规格<br>参数<br>(S) | C>URV user limits<br>exceeded                      | - 压力测量值低于 Pmax ALARM WINDOW 参数的规定值。                                                                                                    | <ul> <li>检查系统/压力测量值。</li> <li>如有必要,更改"Pmax<br/>ALARM WINDOW"参数值。<br/>(另见《操作手册》</li> <li>BA00274P,Pmax ALARM<br/>WINDOW 参数描述或本<br/>《操作手册》)</li> </ul>                    | 45  |

| 代码         | 错误类型 /<br>NA 64          | 对应<br>NE 107      | 信息 / 说明                                                             | 原因                                                                                                    | 措施                                                                                                    | 优先级 |
|------------|--------------------------|-------------------|---------------------------------------------------------------------|----------------------------------------------------------------------------------------------------|----------------------------------------------------------------------------------------------------|-----|
| 732 (E732) | 故障<br>C<br>出厂设置:<br>警告 C | 超出规格<br>参数<br>(S) | C>LRV Temp. User<br>limits exceeded                                 | - 温度测量值低于 Tmin ALARM WINDOW 参数的规定值。                                                                                                    | <ul> <li>检查系统 / 温度测量值。</li> <li>如有必要,更改"Tmin<br/>ALARM WINDOW"参数值。</li> <li>(另见《操作手册》</li> <li>BA00274P,Tmin ALARM</li> <li>WINDOW 参数描述或本</li> <li>《操作手册》)</li> </ul>            | 48  |
|            |                          |                   |                                                                     | - 传感器电缆连接松动                                                                                                    | - 等待片刻并拧紧连接,避免<br>连接松动。                                                                                                    |     |
| 733 (E733) | 故障<br>C<br>出厂设置:<br>警告 C | 超出规格<br>参数<br>(S) | C>URV Temp. User<br>limits exceeded                                 | - 温度测量值高于 Tmax ALARM WINDOW 参数的规定值。                                                                                                    | <ul> <li>检查系统 / 温度测量值。</li> <li>如有必要,更改"Tmax<br/>ALARM WINDOW"参数值。</li> <li>(另见《操作手册》</li> <li>BA00274P,Tmax ALARM<br/>WINDOW参数描述或本<br/>《操作手册》)</li> </ul>                       | 47  |
| 736 (A736) | 报警<br>B                  | 故障<br>(F)         | B>RAM error                                                         | - 主要电子部件内部故障。                                                                                                    | - 短暂切断设备电源。                                                                                                    | 4   |
|            | 5                        | (1)               |                                                                     | - 主要电子部件故障。                                                                                                    | - 更换主要电子部件。                                                                                                    |     |
| 737 (A737) | 报警<br>B                  | 故障<br>(F)         | B>Measurement<br>error                                              | <ul><li> 主要电子部件内部故障。</li><li> 主要电子部件故障。</li></ul>                                                                                                    | <ul><li>- 短暂切断设备电源。</li><li>- 更换主要电子部件。</li></ul>                                                                                                    | 20  |
| 738 (A738) | 报警<br>B                  | 故障<br>(F)         | B>Measurement<br>error                                              | <ul><li>- 主要电子部件内部故障。</li><li>- 主要电子部件故障。</li></ul>                                                                                                    | <ul><li>- 短暂切断设备电源。</li><li>- 更换主要电子部件。</li></ul>                                                                                                    | 19  |
| 739 (A739) | 报警<br>B                  | 故障<br>(F)         | B>Measurement<br>error                                              | <ul><li>- 主要电子部件内部故障。</li><li>- 主要电子部件故障。</li></ul>                                                                                                    | <ul><li>- 短暂切断设备电源。</li><li>- 更换主要电子部件。</li></ul>                                                                                                    | 23  |
| 740 (E740) | 故障<br>C<br>出厂设置:<br>警告 C | 需要维护<br>(M)       | C>Calculation<br>overflow, bad<br>configuration,<br>hardware defect | <ul> <li>液位测量模式:测得的压力低于<br/>HYDR. PRESS. MIN. 的值,或者<br/>高于 HYDR. PRESS MAX. 的值</li> <li>液位测量模式:测量水平未达到<br/>LEVEL MIN 值或者超出了 LEVEL<br/>MAX 值。</li> <li>流量测量模式: 压力测量值低于<br/>"MAX. PRESS FLOW" 参数值。</li> </ul> | <ul> <li>检查设置,如需要,再次执行标定。</li> <li>选择具有合适量程的设备。</li> <li>检查设置,如需要,再次执行标定。(另见《操作手册》<br/>BA00274P,LEVELMIN参数描述或本《操作手册》)</li> <li>检查设置,如需要,再次执行标定。</li> <li>选择具有合适量程的设备。</li> </ul> | 27  |
| 741 (A741) | 报警<br>B                  | 功能检查<br>(C)       | B>TANK HEIGHT<br>out of edit limits                                 | - LEVEL MIN 或 LEVEL MAX 已被<br>更改。                                                                                                    | - 执行复位 (代码 2710) 并<br>重新标定设备。                                                                                                    | 44  |

| 代码            | 错误类型 /<br>NA 64 | 对应<br>NE 107 | 信息 / 说明                                               | 原因                                                      | 措施                                                                                        | 优先级 |
|---------------|-----------------|--------------|-------------------------------------------------------|---------------------------------------------------------|-------------------------------------------------------------------------------------------|-----|
| 742 (A742)    | 报警<br>B         | 故障<br>(F)    | B>Sensor<br>connection error<br>(upload)              | - 电磁效应超出技术规格参数范<br>围。(→ 音63) 仅简要显示信息。                   | <ul> <li>- 等待几分钟。</li> <li>- 执行复位 (代码 7864) 并<br/>重新标定设备。</li> </ul>                      | 18  |
|               |                 |              |                                                       | - 传感器电缆连接 - 主要电子部件<br>未连接。                              | - 检查电缆连接;如需要,进行<br>维修。                                                                    |     |
|               |                 |              |                                                       | - 传感器故障。                                                | - 更换传感器。                                                                                  |     |
| 743 (A743)    | 报警<br>B         | 故障<br>(F)    | B>Electronic PCB<br>error during<br>initialization    | - 电磁效应超出技术规格参数范<br>围。(→ ≧ 63) 仅简要显示信息。                  | <ul> <li>- 等待几分钟。</li> <li>- 重启设备。执行复位<br/>(代码 62)。</li> </ul>                            | 14  |
|               |                 |              |                                                       | - 主要电子部件故障。                                             | - 更换主要电子部件。                                                                               |     |
| 744 (A744)    | 报警<br>B         | 故障<br>(F)    | B>Main electronic<br>PCB error                        | <ul> <li>- 电磁效应超出技术规格参数范</li> <li>围。(→ ≧ 63)</li> </ul> | <ul> <li>重启设备。执行复位<br/>(代码 62)。</li> <li>屏蔽电磁效应或消除干扰源。</li> </ul>                         | 11  |
|               |                 |              |                                                       | - 主要电子部件故障。                                             | - 更换主要电子部件。                                                                               |     |
| 745<br>(W745) | 警告<br>C         | 需要维护<br>(M)  | C>Sensor data<br>unknown                              | <ul> <li>- 传感器与设备不匹配(传感器<br/>电子铭牌)。设备继续测量。</li> </ul>   | - 更换合适的传感器。                                                                               | 56  |
| 746<br>(W746) | 警告<br>C         | 功能检查<br>(C)  | C>Sensor<br>connection error -<br>initializing        | - 电磁效应超出技术规格参数范<br>围。(→ ≧ 63) 仅简要显示信息。                  | <ul> <li>等待几分钟。</li> <li>重启设备。</li> <li>执行复位 (代码 7864)。</li> <li>屏蔽电磁效应或消除干扰源。</li> </ul> | 26  |
|               |                 |              |                                                       | - 出现过压或低压。                                              | - 降低或增加压力。                                                                                |     |
| 747 (A747)    | 报警<br>B         | 故障<br>(F)    | B>Sensor software<br>not compatible to<br>electronics | - 传感器与设备不匹配 (传感器<br>电子铭牌)。                              | - 更换合适的传感器。                                                                               | 16  |
| 748 (A748)    | 报警<br>B         | 故障<br>(F)    | B>Memory failure<br>in signal processor               | <ul> <li>- 电磁效应超出技术规格参数范<br/>围。(→</li></ul>             | - 屏蔽电磁效应或消除干扰源。                                                                           | 15  |
|               |                 |              |                                                       | - 主要电子部件故障。                                             | - 更换主要电子部件。                                                                               |     |

# 9.1.1 现场显示单元错误信息

设备在初始化过程中检测到现场显示单元存在问题,显示下列错误信息:

| 信息                                     | 措施                   |
|----------------------------------------|----------------------|
| Initialization, VU Electr. Defect A110 | 更换现场显示单元。            |
| Initialization, VU Electr. Defect A114 |                      |
| Initialization, VU Electr. Defect A281 |                      |
| Initialization, VU Checksum Err. A110  |                      |
| Initialization, VU Checksum Err. A112  |                      |
| Initialization, VU Checksum Err. A171  |                      |
| 初始化                                    | 供电电压过低。<br>将电压设为正确值。 |

# 9.2 错误输出响应

设备区分不同消息类型: "报警"、"警告"和"错误"。 参见下表和 → 🖹 50, "信息"。

| 输出                                | A (报警)                                                                                                    | W (警告)                                                       | E (错误:报警/警告)                                                                                                    |
|-----------------------------------|----------------------------------------------------------------------------------------------------|--------------------------------------------------------------|----------------------------------------------------------------------------------------------------|
| 电流输出                              | <ul> <li>- 设备停止测量。</li> <li>- 电流输出假设值通过 OUTPUT FAIL<br/>MODE<sup>11</sup>、SET MAX. ALARM<sup>1</sup> 和<br/>ALT. CURR. OUTPUT<sup>1</sup> 参数指定。</li> <li>另请参见以下章节"设置报警电流<br/>输出"。</li> </ul> | 设备继续测量。                                                      | 对于此错误,可以输入设备以"报警"<br>事件响应或以"警告"事件响应。<br>参见对应的"报警"或"警告"列。<br>(另请参见《操作手册》BA00274P,<br>SELECT ALARM TYPE 参数描述或本<br>《操作手册》) |
| 棒图<br>(现场显示单元)                    | 棒图采用 OUTPUT FAIL MODE MODE <sup>1</sup><br>参数定义的值。                                                                                                    | 棒图采用电流值对应的值。                                                 | 参见该表中的"报警"或"警告"列,<br>具体取决于所选择的选项。                                                                                       |
| 现场显示                              | - 交替显示测量值和消息<br>- 测量值显示界面:永久显示 ┨ 图标。                                                                                                    | - 交替显示测量值和消息<br>- 测量值显示界面:                                   | <ul> <li>- 交替显示测量值和消息</li> <li>- 测量值显示界面:参见相应的</li> <li>"报警"或"警告"栏</li> </ul>                                           |
|                                   | 信息显示<br>- 3 位数 (例如 A122)及描述                                                                                                    | 信息显示:<br>- 3 位数 (例如 W613)及描述                                 | 信息显示:<br>- 3 位数 (例如 E731)及描述                                                                                            |
| 远程操作<br>(FieldCare 或 HART<br>手操器) | 在发生报警的情况下, "ALARM<br>STATUS" <sup>2)</sup> 参数显示 3 位数, 如 122,<br>表示"传感器连接错误,错误数据"。                                                                                                    | 如有警告, ALARM STATUS <sup>2</sup> 参数显示<br>3 位数,如 613,表示"仿真启用"。 | 如有错误, ALARM STATUS <sup>2</sup> 参数显示<br>3 位数, 如 731, 表示"未达到报警页<br>面最大设定值"。                                              |

1) 菜单路径: (GROUP SELECTION → OPERATING MENU →OUTPUT

2) 菜单路径: (GROUP SELECTION →) OPERATING MENU → MESSAGES

#### 9.2.1 设置报警电流输出

对于报警事件,可以通过 OUTPUT FAIL MODE、ALT. CURR. OUTPUT 和 SET MAX. ALARM 参数来 设置电流输出。这些参数在 OUTPUT 组 (菜单路径: (GROUP SELECTION →) OPERATING MENU → OUTPUT) 中显示。

报警时, 电流和棒图以 OUTPUT FAIL MODE 参数中输入的值输出。

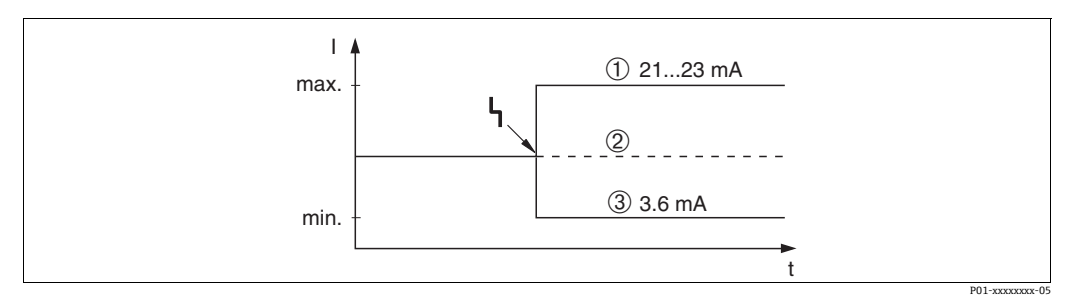

图 17: 报警时的电流输出

选项:

- Max. alarm (110%): 可通过 SET MAX. ALARM 参数在 21 和 23 mA 之间进行设置 1
- Hold meas. value:保留上一次测量值 Min. Alarm (-10%): 3.6 mA 2 3

出厂设置:

- OUTPUT FAIL MODE = max. alarm (110%)
- SET MAX. ALARM = 22 mA

使用 ALT. CURR. OUTPUT 参数为错误信息 E 120"Sensor low pressure"和 E 115"Sensor overpressure" 设置电流输出值。您可选择下列选项:

- ▶ Normal/NE43: 电流输出采用通过 OUTPUT FAIL MODE 和 SET MAX. ALARM 参数设置的值。 Special
  - Lower sensor limit undershot (E 120 "Sensor low pressure"): 3.6 mA
  - Upper sensor limit overshot (E 115 "Sensor overpressure"): 电流输出采用通过 SET MAX ALARM 参数设置的值。

注意:

如果使用"特殊"情况,行为限制为过压 / 欠压范围 LRL -10% 至 LRL -30% 以及 URL +10% 至 URL +30%。

出厂设置:

ALT. CURR. OUTPUT: Normal/NE43

# 9.3 确认信息

依据 ALARM DISPL. TIME 和 ACK. ALARM MODE 参数的设置,应采取以下措施来删除信息:

| 设置 <sup>1)</sup>                                                             | 措施                                                                                                    |
|------------------------------------------------------------------------------|----------------------------------------------------------------------------------------------------|
| <ul><li>ALARM DISPL. TIME = 0 s</li><li>ACK. ALARM MODE = Off</li></ul>      | - 纠正消息的原因 (→ 🖹 50)。                                                                                                    |
| <ul><li>ALARM DISPL. TIME &gt; 0 s</li><li>ACK. ALARM MODE = Off</li></ul>   | <ul> <li>– 纠正消息的原因 (→ <sup>1</sup> 50)。</li> <li>– 等待,直至报警显示完成。</li> </ul>                                                           |
| <ul><li>ALARM DISPL. TIME = 0 s</li><li>ACK. ALARM MODE = On</li></ul>       | - 纠正消息的原因 (→ 🖹 50)。<br>- 使用 ACK. ALARM 参数确认消息。                                                                                       |
| <ul> <li>ALARM DISPL. TIME &gt; 0 s</li> <li>ACK. ALARM MODE = On</li> </ul> | <ul> <li>- 纠正消息的原因 (→ 旨 50)。</li> <li>- 使用 ACK. ALARM 参数确认消息。</li> <li>- 等待,直至报警显示完成。如果出现信息,且在确认信息前警报显示时间已过,确认信息后,信息将被删除。</li> </ul> |

1) ALARM DISPL. TIME 和 ACK. ALARM MODE 的菜单路径: (GROUP SELECTION →] OPERATING MENU → DIAGNOSTICS → MESSAGES

如果现场显示单元显示一条信息,可通过回键阻止消息。 如果有若干条信息,则现场显示单元显示优先级最高的信息 (→ ≧ 50)。一旦您使用回键阻止了 该信息,则显示下一个优先级的信息。可使用回键逐一阻止每一条信息。 ALARM STATUS 参数继续显示所有当前信息。

# 9.4 维修

根据 Endress+Hauser 维修理念,测量设备采用模块化结构,并且用户可以维修设备 (→ ≧ 61, "备件)。

- ■关于认证设备,请参见"维修防爆型设备"章节。
- 如需维修和备件的详细信息, 请联系
- Endress+Hauser 服务部门。参见: www.endress.com/worldwide

# 9.5 维修防爆型设备

▲ 警告

维修不当会影响电气安全!

爆炸危险!

维修防爆型设备请注意以下几点:

- 仅允许 Endress+Hauser 服务部门或遵守国家规定的专业人员进行防爆型设备的维修。
- 必须遵守危险区应用的相关标准和国家法规、《安全指南》 (XA) 和证书。
- 仅允许使用 Endress+Hauser 的原装备件。
- 订购备件时,注意铭牌上标识的设备型号。仅使用相同部件更换。
- •标准设备中已使用的电子插件或传感器不得用作认证型设备的备件。
- 参照维修指南操作。维修完成后,设备必须满足单项设备测试的要求。
- 仅允许 Endress+Hauser 服务部门更改防爆设备的防爆型式。

# 9.6 备件

- 备件铭牌上标识有部分允许更换的测量仪表部件,并提供备件信息。
- 测量设备的所有备件及其订货号均列举在W@M设备浏览器中 (www.endress.com/deviceviewer), 可以在此处订购。如需要,用户还可以下载配套《安装指南》。

### i

测量仪表序列号:

- ■标识在设备铭牌和备件铭牌上。
- 保存在 "DEVICE SERIAL No." 参数中 ("TRANSMITTER DATA" 子菜单)。

# 9.7 返厂

需要执行维修或工厂标定操作、订购型号错误或发货错误时,测量设备必须返厂。 Endress+Hauser 是 ISO 认证企业,必须遵照法规规定的特定操作步骤处置接液产品。 为了快速、安全、专业地进行设备返回,请登陆 Endress+Hauser 公司网址查阅返厂程序和条件, 网址: www.services.endress.com/return-material。

# 9.8 废弃

废弃时, 按照材料类别分类回收设备部件。

# 9.9 软件更新历史

| 日期      | 软件版本号    | 软件变更                                                                                                    |
|---------|----------|----------------------------------------------------------------------------------------------------|
| 11.2003 | 01.00.zz | 原始软件。<br>兼容:<br>- ToF Tool Field Tool Package 版本 1.04.00 或更高版本<br>- Commuwin II version 2.081, Update G<br>- HART 手操器 375,设备修订版本号:10,DD文件修订版本号:1                                                                                                    |
| 06.2004 | 02.00.zz | <ul> <li>减少 Quick Setup 菜单中的参数数量。</li> <li>现场操作: LANGUAGE 和 MEASURING MODE 参数已被移至顶层。</li> <li>针对 SIL 模式实施新的 SAFETY CONFIRM. 参数组。</li> <li>→ 另请参见 《安全手册》Cerabar S。</li> <li>MEASURING MODE "Level"、LEVEL MODE "Linear": AREA UNIT 和 TANK SECTION 参数已更换为 TANK VOLUME 和 TANK HEIGHT 参数。</li> <li>UNIT FLOW 参数的功能被分为四个参数。</li> <li>SIMULATED VALUE 参数的功能被分为六个参数。</li> <li>SENSOR TRIM 和 CURRENT TRIM 组已被移除。</li> <li>Sensor adapt reset、代码 1209 和 sensor calibration reset、代码 2509 已被移除。</li> <li>可通过 ToF Tool 使用 Quick Setup 菜单</li> <li>兼容:</li> <li>ToF Tool Field Tool Package 版本 2.00.00 或更高版本</li> <li>Commuvin II 版本 2.081、Update G 或更高版本</li> <li>HART 手操器 375/475, 设备修订版本号: 20,</li> </ul> |
| 06.2005 | 02.01.zz | <ul> <li>DD 文件修订版本号: 1</li> <li>选配现场显示单元也自带操作按键。</li> <li>可通过特殊选型订购中文和日语作为菜单语言。</li> <li>兼容: <ul> <li>ToF Tool Field Tool Package 版本 3.00.00 或更高版本</li> </ul> </li> <li>FieldCare 版本 2.01.00, DTM 文件库版本 2.06.00, DTM: Cerabar S/PDx7x/V02.00 V 1.4.98.74*</li> <li>HART 手操器 375/475, 设备修订版本号: 20, DD 文件修订版本号: 1*</li> <li>* 菜单语言不可选中文和日语</li> </ul>                                                                                                    |
| 06.2006 | 02.10.zz | <ul> <li>采用新液位测量模式 "Level easy pressure"和 "Level easy height"。<br/>采用新的 LEVEL SELECTION 参数。</li> <li>DOWNLOAD FUNCTION 参数已添加至 OPERATION 组。</li> <li>针对 "Level Easy Pressure"选项中的 "Level"测量模式扩增<br/>SAFETY CONFIRM 组。</li> <li>→ 另请参见《安全手册》Cerabar S。</li> <li>重新定义针对 "Error" 消息的出厂设置。</li> <li>默认提供中文和日语作为菜单语言。</li> <li>兼容:</li> <li>ToF Tool Field Tool Package 版本 4.0</li> <li>FieldCare 版本 2.02.00</li> <li>HART 手操器 375/475,设备修订版本号: 21,<br/>DD 文件修订版本号: 1</li> </ul>                                                                                                    |
| 01.2013 | 02.11.zz | 默认提供俄语作为菜单语言。<br>不再支持荷兰语作为菜单语言。                                                                                                    |
| 06.2014 | 02.20.zz | 已实施 HART7 协议修订版。                                                                                                    |
| 10.2017 | 02.30.zz | FieldCare 和 HART 手操器中的安全确认和菜单改进。                                                                                                    |

# 10 技术参数

关于技术参数,请参考 TI00383P。

# 索引

| <b>数字字母</b><br>420 mA 测试信号                                                                        | 23<br>39<br>36<br>47<br>. 7                                      |
|---------------------------------------------------------------------------------------------------|------------------------------------------------------------------|
| <b>A</b><br>安全图标<br>安全指南<br>按键,位置                                                                 | 50<br>. 6<br>28                                                  |
| <b>B</b><br>保温层<br>报警信息                                                                           | 15<br>50<br>61                                                   |
| C<br>菜单结构                                                                                         | 33<br>. 6<br>29<br>30<br>31<br>29<br>28<br>. 7<br>40<br>10<br>50 |
| <b>D</b><br>到货验收<br>电缆规格<br>电气连接<br>电势平衡24-2                                                      | 10<br>23<br>21<br>25                                             |
| <b>F</b><br>防爆危险区<br>非隔膜密封型设备的安装指南<br>服务接口 FXA291<br>负载<br>复位                                     | . 7<br>11<br>25<br>24<br>40                                      |
| G<br>隔膜密封,安装指南<br>隔膜密封型设备的安装指南<br>隔膜密封型设备的安装指南<br>工作场所安全<br>供电电压<br>供货清单<br>故障排除<br>管装<br>过电压保护单元 | 14<br>15<br>14<br>. 6<br>23<br>. 8<br>50<br>16<br>25             |
| <b>H</b><br>焊接建议                                                                                  | 18                                                               |

| <b>J</b><br>解锁3                                                                                 | 9                |
|-------------------------------------------------------------------------------------------------|------------------|
| <b>K</b><br>快速设置菜单压力4                                                                           | 4                |
| L<br>连接 Commubox FXA195                                                                         | 5<br>5<br>5      |
| <b>M</b><br>铭牌                                                                                  | 8                |
| <b>P</b><br>屏蔽防护2-                                                                              | 4                |
| <b>Q</b><br>墙装1                                                                                 | 6                |
| <b>R</b><br>软件更新历史                                                                              | 2                |
| <b>S</b><br>设备返厂                                                                                | 1<br>9           |
| <b>W</b><br>维修                                                                                  | 1<br>1<br>3<br>5 |
| X       2         现场显示       2         旋转外壳       1         选择测量模式       4         选择语言       4 | 7<br>7<br>2<br>2 |
| Y       压力测量                                                                                    | 444574           |
| <b>Z</b><br>指定用途<br>组装和安装分离型外壳1                                                                 | 6<br>7           |
|                                                                                                 |                  |

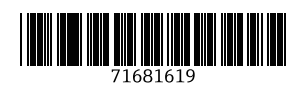

www.addresses.endress.com

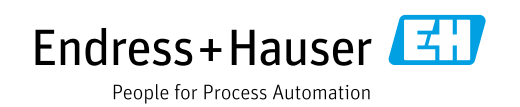